| inter/ideo.<br>InstantON | Ver. 01   | Date : Jun 14, 2005 |
|--------------------------|-----------|---------------------|
| InterVideo               | InstantON |                     |
| User M                   | anual     |                     |
|                          |           |                     |
|                          |           |                     |
|                          |           |                     |
|                          |           |                     |
|                          |           |                     |
|                          |           |                     |
|                          |           |                     |
|                          |           |                     |
|                          |           |                     |
|                          |           |                     |
|                          |           |                     |
|                          |           |                     |
|                          |           |                     |
|                          |           |                     |

| 1. | Inst | all/Repai  | ir/Remove                                                                    | 5    |
|----|------|------------|------------------------------------------------------------------------------|------|
|    | 1.1. | Instal     | I InterVideo InstantON                                                       | 5    |
|    |      | 1.1.1.     | Run the InstantON Install file under Windows                                 | 5    |
|    |      | 1.1.2.     | Welcome Page, press "Next" button to continue or "Cancel" to abort           |      |
|    |      | Installati | ion                                                                          | 6    |
|    |      | 1.1.3.     | Setup Status                                                                 | 6    |
|    |      | 1.1.4.     | Complete Installation, press "Finish" to complete the Installation processes | 7    |
|    |      | 1.1.5.     | Shut down the Windows system and then Launch InterVideo InstantON. Be        |      |
|    |      | ready for  | r a whole new world of entertainment                                         | 7    |
|    | 1.2. | Repai      | r InterVideo InstantON                                                       | 7    |
|    |      | 1.2.1.     | Welcome Page, press "Next" button to continue or "Cancel" to abort           |      |
|    |      | Installati | ion                                                                          | 8    |
|    |      | 1.2.2.     | Choose "Repair" option and click "Next"                                      | 8    |
|    |      | 1.2.3.     | Setup Status                                                                 | 8    |
|    |      | 1.2.4.     | Complete Installation, press "Finish" to complete the Installation processes | 9    |
|    |      | 1.2.5.     | Shut down the Windows system and then Launch InterVideo InstantON. Be        |      |
|    |      | ready for  | r a whole new world of entertainment                                         | 9    |
|    | 1.3. | Remo       | ve InterVideo InstantON                                                      | 9    |
| 2. | Ger  | neral Inp  | ut & Setup                                                                   | . 11 |
|    | 2.1. | Remo       | te                                                                           | . 11 |
|    | 2.2. | Gener      | al Setup Menu                                                                | .12  |
|    |      | 2.2.1.     | Changing the Language                                                        | .13  |
|    |      | 2.2.2.     | Setting the Sleep Timer                                                      | .14  |
|    |      | 2.2.3.     | Version information                                                          | .14  |
|    |      | 2.2.4.     | Resetting to the Default                                                     | .14  |
| 3. | Inst | truction N | Menu                                                                         | .15  |
| 4. | Play | ying Mus   | ic                                                                           | .25  |
|    | 4.1. | Index      | to Parts and Controls                                                        | .25  |
|    |      | 4.1.1.     | Music Control Panel                                                          | .25  |
|    |      | 4.1.2.     | Remote                                                                       | .26  |
|    |      | 4.1.3.     | Keyboard Hot Keys                                                            | .28  |
|    | 4.2. | Funct      | ions & Operations                                                            | .29  |
|    |      | 4.2.1.     | Opening the Music Mode                                                       | .29  |
|    |      | 4.2.2.     | Information                                                                  | .29  |
|    |      | 4.2.3.     | Playing an Audio CD                                                          | .30  |
|    |      | 4.2.4.     | Browsing the Folders and Tracks                                              | .31  |
|    |      | 4.2.5.     | Managing the Playlist                                                        | .31  |

#### Content

|    |      | 4.2.6.    | MP3s                                    | 32 |
|----|------|-----------|-----------------------------------------|----|
| 5. | Play | ying DVD  | 0s                                      | 16 |
|    | 5.1. | Index     | to Parts and Controls                   | 16 |
|    |      | 5.1.1.    | Remote                                  | 16 |
|    |      | 5.1.2.    | Keyboard Hot Keys                       | 18 |
|    | 5.2. | Functi    | ons & Operations                        | 18 |
|    |      | 5.2.1.    | Opening the DVD Mode                    | 18 |
|    |      | 5.2.2.    | Playing a DVD or Video CD               | 19 |
|    |      | 5.2.3.    | Using the DVD Menu                      | 19 |
|    |      | 5.2.4.    | Searching a Title and Chapter           | 20 |
|    | 5.3. | Using     | the Setup Menus                         | 20 |
|    |      | 5.3.1.    | Information                             | 21 |
|    |      | 5.3.2.    | Color Adjustment (Picture Properties)   | 21 |
|    |      | 5.3.3.    | Display Setting                         | 22 |
|    |      | 5.3.4.    | Audio                                   | 22 |
|    |      | 5.3.5.    | Subtitles                               | 23 |
|    |      | 5.3.6.    | Changing Angles                         | 23 |
|    |      | 5.3.7.    | Audio Output                            | 24 |
| 6. | Vie  | wing Pho  | to                                      | 34 |
|    | 6.1. | Index     | to Parts and Controls                   | 34 |
|    |      | 6.1.1.    | Photo View Thumbnail mode Control Panel | 34 |
|    |      | 6.1.2.    | Remote                                  | 34 |
|    |      | 6.1.3.    | Keyboard Hot Keys                       | 35 |
|    | 6.2. | Functi    | ons & Operations                        | 36 |
|    |      | 6.2.1.    | Opening the PhotoView Mode              | 36 |
|    |      | 6.2.2.    | Thumbnail Mode – To Previous Folder     | 36 |
|    |      | 6.2.3.    | Thumbnail Mode – To Image Source        | 36 |
|    |      | 6.2.4.    | Thumbnail Mode – To Main Menu           | 37 |
|    |      | 6.2.5.    | Thumbnail Information                   | 37 |
|    |      | 6.2.6.    | Viewing photo                           | 38 |
|    |      | 6.2.7.    | Slide Show – Rotate                     | 38 |
|    |      | 6.2.8.    | Slide Show – Speed                      | 38 |
|    |      | 6.2.9.    | Slide Show – Slide Show Preference      | 39 |
|    |      | 6.2.10.   | Slide Show – Repeat All                 | 39 |
|    |      | 6.2.11.   | Using the Setup Menu                    | 39 |
| 7. | Vie  | wing Vide | eo Files                                | 40 |
|    | 7.1. | Index     | to Parts and Controls                   | 40 |
|    |      | 7.1.1.    | Photo View Thumbnail mode Control Panel | 40 |

|      | 7.1.2.   | Remote                              | 41 |
|------|----------|-------------------------------------|----|
|      | 7.1.3.   | Keyboard Hot Keys                   | 43 |
| 7.2. | Function | ons & Operations                    | 43 |
|      | 7.2.1.   | Opening the Video Mode              | 43 |
|      | 7.2.2.   | Thumbnail Mode – To Previous Folder | 44 |
|      | 7.2.3.   | Thumbnail Mode – To Video Source    | 44 |
|      | 7.2.4.   | Thumbnail Mode – To Main Menu       | 44 |
|      | 7.2.5.   | Thumbnail Information               | 45 |
|      | 7.2.6.   | Viewing Video Files                 | 45 |
|      | 7.2.7.   | Playback – Information              | 46 |
|      | 7.2.8.   | Using the Setup Menu                | 46 |

# 1.Install/Repair/Remove

- General requirements: Windows Operation System (XP, 2000, NT, ME or 98, compatible for latest versions)
- The paragraph here will cover the following topics:
  - ✓ Installation: Install InterVideo InstantON
  - ✓ Repair: Recover InterVideo InstantON.
  - ✓ Remove: Remove InterVideo InstantON from Windows O.S..
- System Hareware requirement
  - ✓ CPU: Pentium Processor 800MHz above
  - ✓ RAM: at least 128MB
  - ✓ ODD: DVD ROM, Combo or DVD R/W
  - ✓ Space: 200MB or more.

## 1.1. Install InterVideo InstantON

#### 1.1.1.Run the InstantON Install file under Windows

| 🤨 Inter¥ideo InstantON - InstallShield Wizard                                                                                                    | X      |
|----------------------------------------------------------------------------------------------------|--------|
| Extracting Files<br>The contents of this package are being extracted.                                                                                  |        |
| Please wait while the InstallShield Wizard extracts the files needed to install<br>InterVideo InstantON on your computer. This may take a few moments. |        |
| Reading contents of package                                                                                                    |        |
| InstallShield                                                                                                    | Cancel |

# 1.1.2.Welcome Page, press "Next" button to continue or "Cancel" to abort Installation

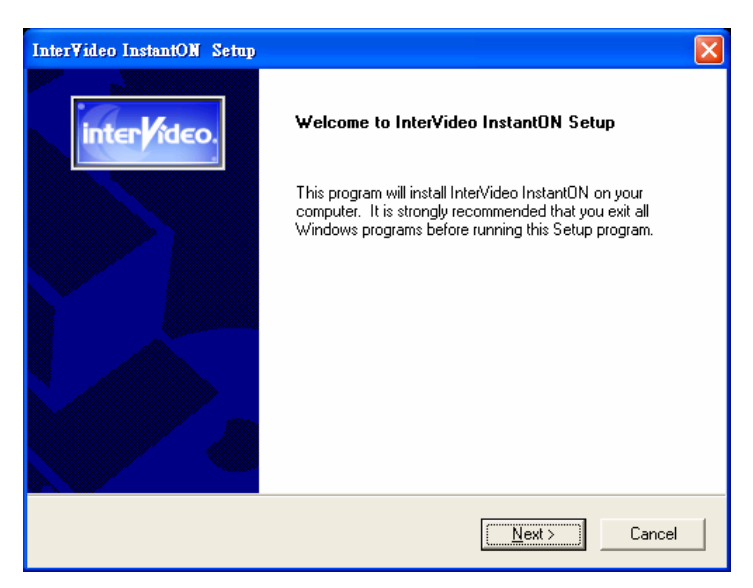

#### 1.1.3.Setup Status

| InterVideo InstantON Setup                                         | ×                    |
|--------------------------------------------------------------------|----------------------|
| Setup Status                                                       | inter <b>lideo</b> . |
| InterVideo InstantON Setup is performing the requested operations. |                      |
| Installing:                                                        |                      |
| 51 <mark>%</mark>                                                  |                      |
|                                                                    |                      |
|                                                                    |                      |
|                                                                    |                      |
| InstallShield                                                      |                      |
|                                                                    | Cancel               |

1.1.4.Complete Installation, press "Finish" to complete the Installation processes.

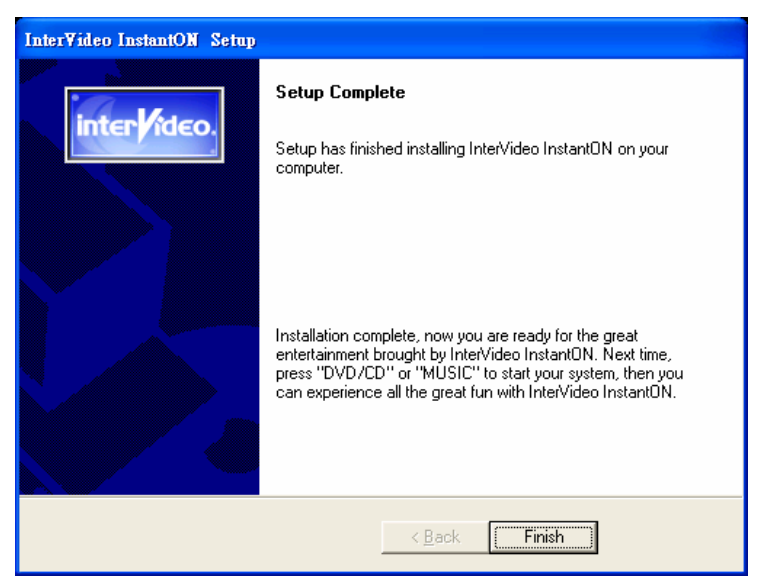

### 1.1.5.Shut down the Windows system and then Launch InterVideo InstantON. Be ready for a whole new world of entertainment

- To press computer Hot Key " 🖉 " or " 🕑 " to launch InterVideo InstantOn.
- The default language of InstantON will be set the same as Language of Windows O.S. while InstantON is installed.
- If the file name is other than the InstantON default language, the display of the file name might be abnormal. If you want to display the correct file name, please re-install InstantON.

## 1.2. Repair InterVideo InstantON

IF the InterVideo InstantON was damaged, it's very easy to repair the InstantON by the following processes.

1.2.1.Welcome Page, press "Next" button to continue or "Cancel" to abort Installation

| 🥹 Inter¥ideo InstantON - InstallShield Wizard                                                                                                    |        |
|----------------------------------------------------------------------------------------------------|--------|
| Extracting Files<br>The contents of this package are being extracted.                                                                                  |        |
| Please wait while the InstallShield Wizard extracts the files needed to install<br>InterVideo InstantON on your computer. This may take a few moments. |        |
| Reading contents of package                                                                                                    |        |
| InstallShield                                                                                                    | Cancel |

1.2.2. Choose "Repair" option and click "Next"

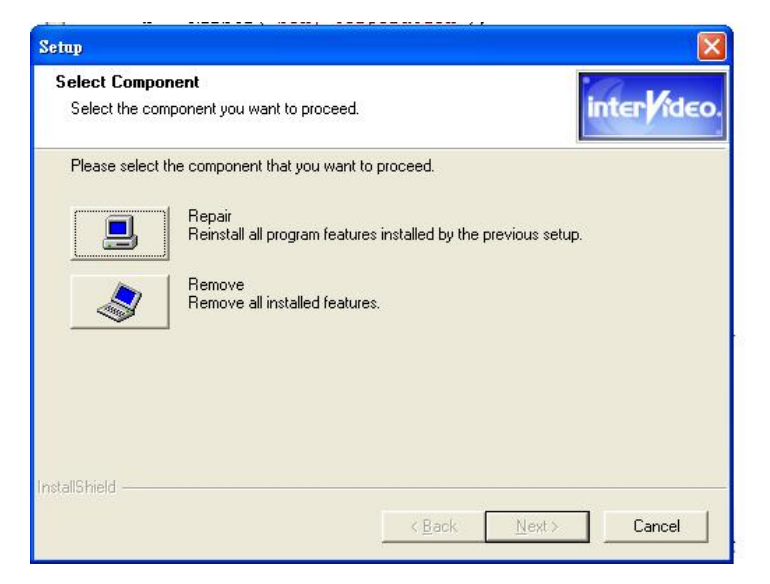

1.2.3. Setup Status.

| InterVideo InstantON Setup                                         | ×                   |
|--------------------------------------------------------------------|---------------------|
| Setup Status                                                       | inter <b>ideo</b> . |
| InterVideo InstantON Setup is performing the requested operations. |                     |
| Installing:                                                        |                     |
| 51%                                                                |                     |
|                                                                    |                     |
|                                                                    |                     |
|                                                                    |                     |
| InstallChield                                                      |                     |
| n tayano minina -                                                  | Cancel              |

1.2.4.Complete Installation, press "Finish" to complete the Installation processes.

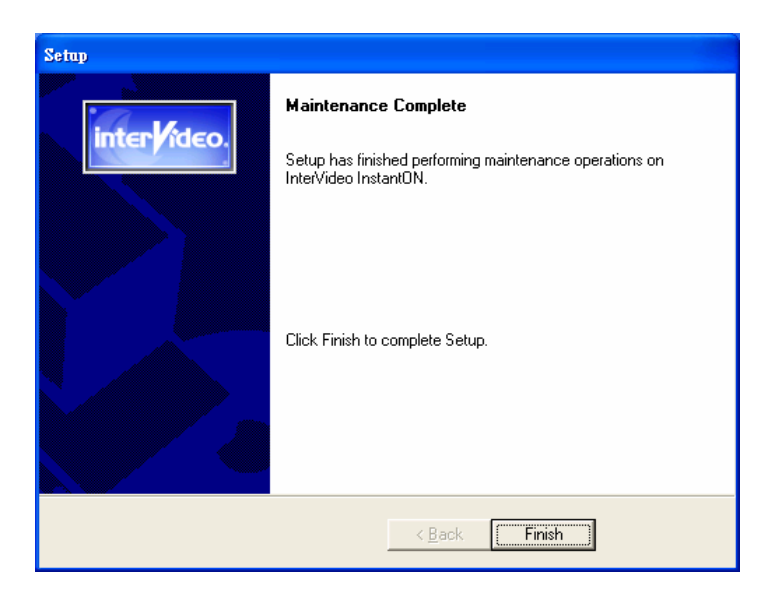

1.2.5.Shut down the Windows system and then Launch InterVideo InstantON. Be ready for a whole new world of entertainment

## **1.3. Remove InterVideo InstantON**

IF you want to remove the InterVideo InstantON, just follow "Repair" steps . But on step 2, need to choose "Remove" option and click "Next"

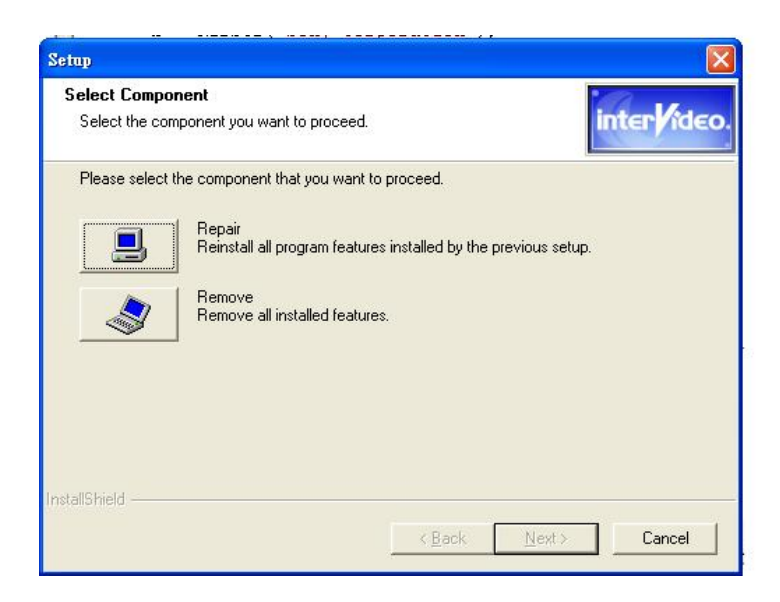

# 2.General Input & Setup

## 2.1. Remote

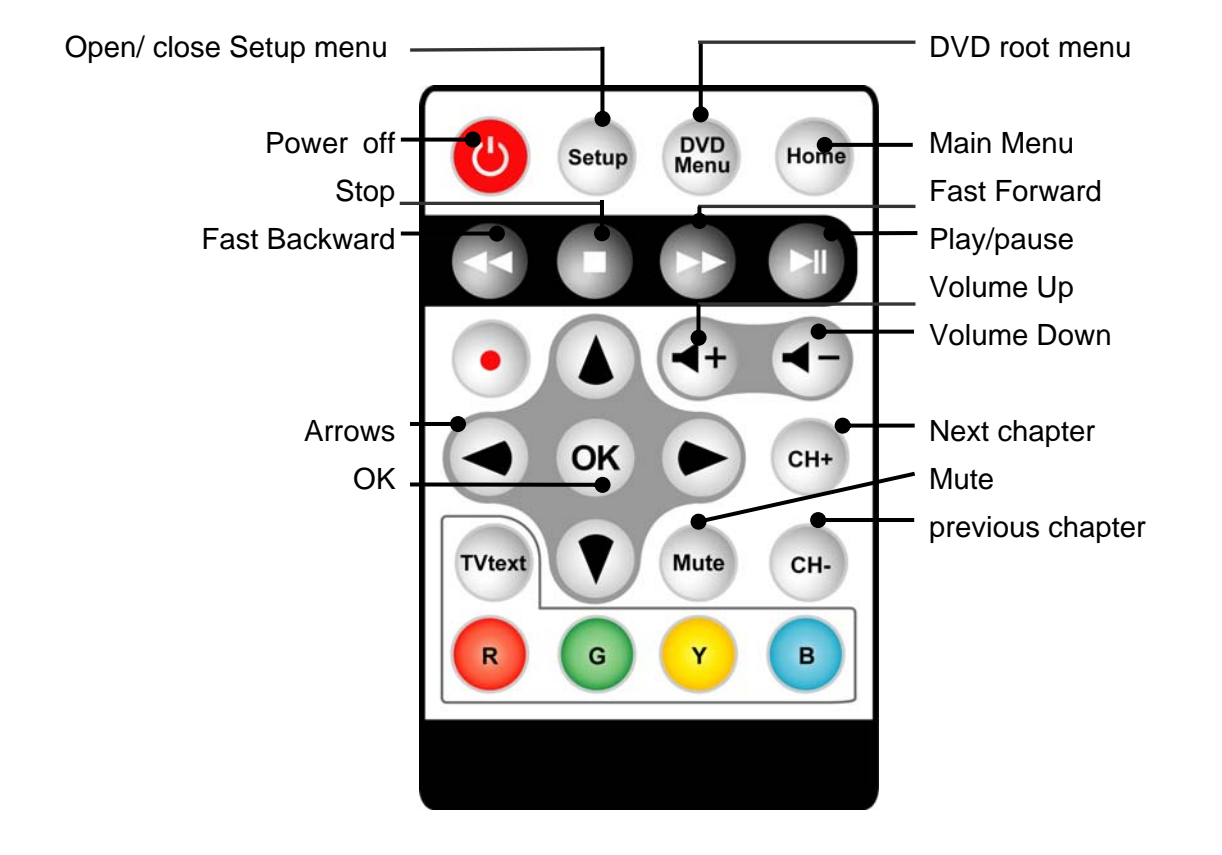

## 2.2. General Setup Menu

The general Setup menu lets you make various adjustments to items such as the menu language. You can also set the sleep timer and update the InstantON software.

- 1. Press the button.

- 5. Press the window.

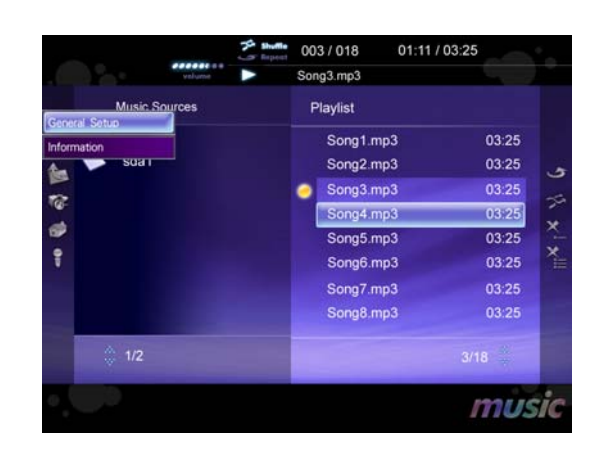

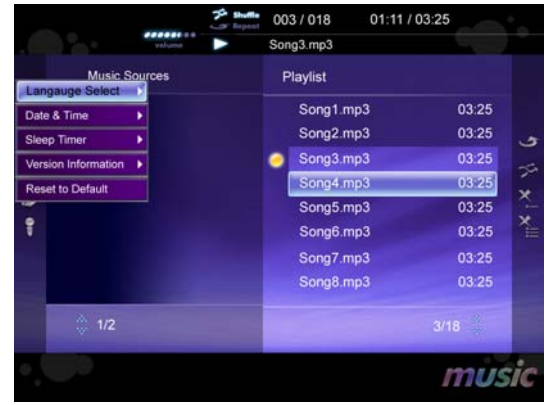

#### Navigating the Menus

| To Do This                    | Press          |
|-------------------------------|----------------|
| Display the menu              | Setup          |
| Move through the menus        | Arrows 🔹 🕨 🔺 🗸 |
| Move through the menu options | Arrows 🔺 🗸     |
| Select an option to change    | OK             |
| Change an option's settings   | Arrows 🗸 🕨     |
| Confirm selection             | OK             |
| Exit the menu                 | Setup          |

| First Laver         | Second Laver        | Details                             |
|---------------------|---------------------|-------------------------------------|
|                     | English             | OSD and menu language               |
| Language Select     | Traditional Chinese | OSD and mend language               |
|                     | Simplified Chinese  |                                     |
|                     |                     | -                                   |
|                     | Voroan              | -                                   |
|                     | Finnich             | -                                   |
|                     | FILINSI             | -                                   |
|                     | Danich              | 4                                   |
|                     | Dallisti            | -                                   |
|                     | French              | -                                   |
|                     | German              | -                                   |
|                     | Greek               | -                                   |
|                     | Hebrew              | -                                   |
|                     | Italian             | 4                                   |
|                     | Norwegian           | -                                   |
|                     | Brazil/Portuguese   | -                                   |
|                     | Spanish             | -                                   |
|                     | Swedish             | -                                   |
|                     | Polish              | -                                   |
|                     | Russian             | -                                   |
|                     | Turkish             |                                     |
|                     | Slovenian           |                                     |
|                     | Czech               |                                     |
|                     | French Canadian     |                                     |
|                     | Hungarian           |                                     |
|                     | Portuguese          |                                     |
| Date and time       | Date / /            |                                     |
|                     | Time:               |                                     |
| Sleep timer         | Disable             | Disable the Sleep timer feature.    |
|                     | 30 min. later       |                                     |
|                     | 1 hour later        |                                     |
| Version information |                     | Show the current InstantON version. |
| Reset to default    | Yes                 |                                     |
|                     | No                  |                                     |

#### The menu gives you access to the following features:

#### 2.2.1. Changing the Language

To set or change the language of Setup menus or onscreen displays:

- 1. Turn on the system.
- 2. Press the button.

- Press the ▲ or ◄ arrow button to select the settings you want to set, and then press the OK button.

|                            | ecocococo<br>esterna | ► So           | ng3.mp3                |                |     |
|----------------------------|----------------------|----------------|------------------------|----------------|-----|
| Music                      | Sources              |                | Playlist               |                |     |
| Date & Time<br>Sleep Timer | Tradict     Simplif  | tional Chinese | Song1.mp3<br>Song2.mp3 | 03:25<br>03:25 |     |
| Version Informatio         | a 🕨 Japan            | ese            | Song3.mp3<br>Song4.mp3 | 03:25          | 70  |
| P                          | Finnis               | h              | Song5.mp3              | 03:25          | X X |
|                            | Dutch                | sh             | Song7.mp3              | 03:25          |     |
|                            | Franc                | e<br>an        | Song8.mp3              | 03:25          |     |
| 1/2                        | Greek                |                |                        | 3/18           |     |
|                            | Next I               | Page           |                        | mus            | ic  |

6. Press the <sup>setup</sup> button to close the menu window.

#### 2.2.2.Setting the Sleep Timer

- 1. Turn on the system.
- 2. Press the <sup>setup</sup> button.
- Press the ▲ or ◄ arrow button to select General Setup, and then press OK button.
- Press the ▲ or ▼ arrow button to select Sleep Timer, and then press the ▶ arrow button.
- Press the ▲ or ◄ arrow button to select the settings you want to set, and then press the OK button.
- 6. Press the <sup>setup</sup> button to close the menu window.

|                     | velume > | Song3.mp3 |       |
|---------------------|----------|-----------|-------|
| Music So            | ources   | Playlist  |       |
| Langauge Select     | Disable  |           |       |
| Date & Time         | 30 Min   | Song1.mp3 | 03:25 |
| Sleep Timer         | 1Hour    | Song2.mp3 | 03:25 |
| Version Information | 2        | Song3.mp3 | 03:25 |
| Reset to Default    |          | Song4.mp3 | 03:25 |
|                     |          | Song5.mp3 | 03:25 |
| ŧ.                  |          | Song6.mp3 | 03:25 |
|                     |          | Song7.mp3 | 03:25 |
|                     |          | Song8.mp3 | 03:25 |
| 1/2                 |          |           | 3/18  |
|                     |          |           | music |

#### 2.2.3. Version information

- 1. Turn on the system.
- 2. Press the <sup>setup</sup> button.
- Press the ▲ or ◄ arrow button to select Version information, and then press ➤ arrow button.
- 4. The screen displays the current version information.
- 5. Press the <sup>setup</sup> button to close the menu window.

| . (                            | valuese    |          | Song3.mp3 |     |       |    |
|--------------------------------|------------|----------|-----------|-----|-------|----|
| Music S                        | ources     |          | Playlist  |     |       |    |
| Langauge Select<br>Date & Time | Ver: 1.0.5 | 5-155555 | Song1.    | mp3 | 03:25 |    |
| Sleep Timer                    | •          |          | Song2.    | mp3 | 03:25 | ى  |
| Version Information            |            |          | Song3.    | mp3 | 03:25 | -4 |
| Reset to Default               |            |          | Song4.    | mp3 | 03:25 | 5  |
|                                |            |          | Song5.    | mp3 | 03:25 | 2  |
| ÷.                             |            |          | Song6.    | mp3 | 03:25 | ×. |
|                                |            |          | Song7.    | mp3 | 03:25 |    |
|                                |            |          | Song8.    | mp3 | 03:25 |    |
| \$ 1/2                         |            |          |           |     |       |    |
|                                |            |          |           |     | mile  | ic |

#### 2.2.4. Resetting to the Default

You can easily remove all your custom settings to their default values Just follow these steps:

- 1. Turn on the system.
- 2. Press the button.

- Press the ▲ or ▼ arrow button to select
   General Setup, and then press OK button.
- Press the ▲ or ▼ arrow button to select
   Reset to Default, and then press the ▶ arrow button.

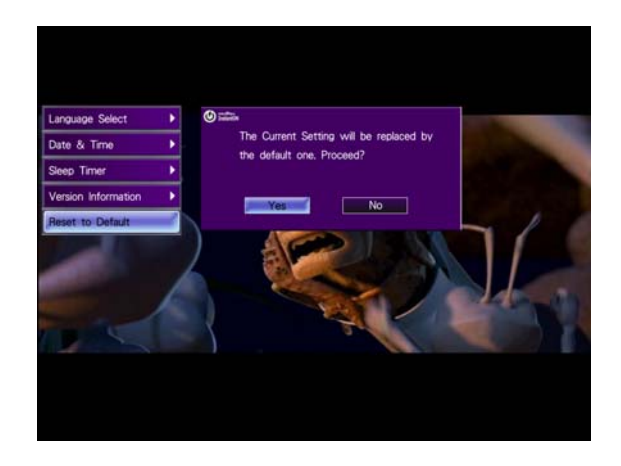

6. Press the <sup>setup</sup> button to close the menu window.

#### **Default Settings:**

Menu Language Sleep Timer Information Display Audio Output English OFF OFF Analog speaker (2CH) only on DVD mode

# **3.Instruction Menu**

Under each mode, the Instruction menu could let you easily get the functions mapping to keys on Keyboard.

- Press the <sup>EXE</sup>F1 button to call up Instruction Menu.
- If the Instruction menu already shown, press the F1 button to Close Instruction Menu.
- There's no instruction menu under Photo Slideshow mode.

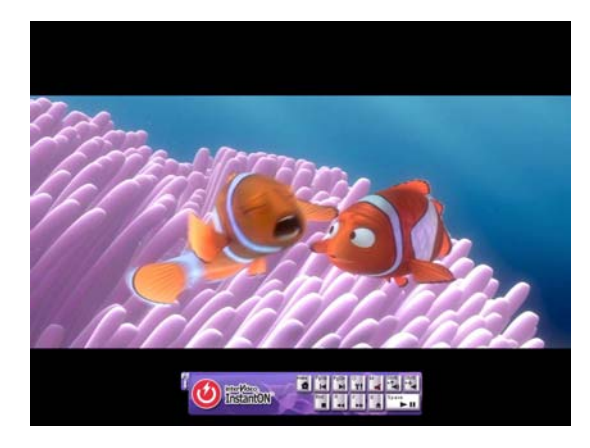

# 4. Playing DVDs

## 4.1. Index to Parts and Controls

#### 4.1.1.Remote

- 1. DVD menu
- 2. Arrows ◀ ▶ ▲ ▼
- 3. OK
- 4. Play/pause ► II
- 5. Previous chapter
- 6. Next chapter
- 7. Fast backward 📢
- 8. Fast forward ▶
- 9. Stop
- 10. Volume +/-
- 11. Setup
- 12. Mute
- 13. Home
- 14. Close

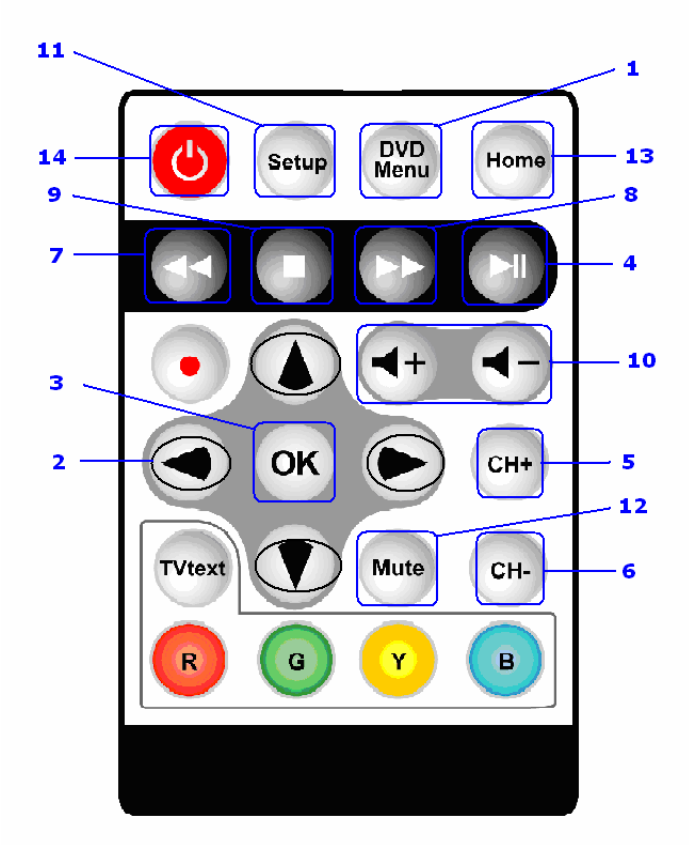

| NO. | Item     | Action                     | OSD                                              | Details                         |
|-----|----------|----------------------------|--------------------------------------------------|---------------------------------|
| 1   | DVD Menu | Opens the DVD root<br>menu | Plays DVD, VCD, or SVCD<br>(5 sec., shown in the | Depending on the disc type, the |
|     |          |                            | upper-left corner)                               | system enters the playback      |
|     |          |                            |                                                  | status automatically.           |
|     |          |                            |                                                  | Not allowed in stopped status   |
| 2   | Menu     | Enables the Setup          |                                                  |                                 |
| _   | 1.10110  | menu                       |                                                  |                                 |
| 3   | Exit     | Disables the Setup         |                                                  |                                 |
| 5   | Entr     | menu                       |                                                  |                                 |
| 4   | OK       | Enters the selection       | Selects the highlighted                          |                                 |
|     | 011      |                            | menu item (both DVD                              |                                 |
|     |          |                            | menus and Setup menu)                            |                                 |
| 5   |          | Plays/pauses the           | In upper-left corner (5                          |                                 |
| 2   |          | movie, entering the        | sec.). The II mark is                            |                                 |
|     |          | playback status            | always shown.                                    |                                 |
| 6   | Previous | Goes to the previous       | Displays chapter number                          |                                 |
| Ŭ   | 11011045 | chapter. If the            | in upper-left corner for 5                       |                                 |
|     | chapter  | first/last chapter is      | sec.                                             |                                 |
|     | -        | reached, it stays in       |                                                  |                                 |

|    |                    | the first/last chapter.           |                                                                                                    |                                                                                                    |
|----|--------------------|-----------------------------------|----------------------------------------------------------------------------------------------------|----------------------------------------------------------------------------------------------------|
| 7  | Next chapter →     | Goes to the<br>next/chapter       |                                                                                                    |                                                                                                    |
| 8  | Fast backward<br>∢ | 2X, 4X, 8X, 20X, 30X<br>backward  | <ul> <li>▶ 2X, ▶ 4X, ▶ 8X, ▶</li> <li>20X, ▶ 30X for fast forward.</li> <li>in the upper-left corner.</li> </ul> | If the speed is already 30X, and<br>the user presses the key again, it<br>returns to normal speed.                                                                                                    |
| 9  | Fast forward<br>▶  | 2X, 4X, 8X, 20X, 30X<br>forward   | <ul> <li>⇒ 2X, ⇒ 4X, ⇒ 8X, ⇒</li> <li>20X, ⇒ 30X for fast forward.</li> <li>in the upper-left corner.</li> </ul> | If the speed is already 30X and<br>the presses the key again, it<br>returns to normal speed.                                                                                                    |
| 10 | Stop ■             | Stops playing                     | ■ In upper-left corner (5 sec.)                                                                                  | Clear the screen and go to the logo page.                                                                                                    |
| 11 | Vol +/-            | Increases/decreases<br>the volume | Unsigned indication bar<br>(at bottom)                                                                           | <ol> <li>16 steps</li> <li>Displays 5 sec. after the<br/>user's last press.</li> <li>If the user presses Vol +/- in<br/>the muted state, that state is<br/>disabled. The volume will<br/>increase/decrease from the<br/>original level before muting.<br/>(the Mute symbol will<br/>disappear)</li> </ol> |
| 12 | Mute               | Silence                           |                                                                                                    | <ol> <li>In the normal state, pressing<br/>enables the Mute function.</li> <li>In the muted state, pressing<br/>disables the Mute function.</li> </ol>                                                                                                    |
| 13 | Home               | Call up Main Menu                 |                                                                                                    | Will stop DVD playback                                                                                                    |
| 14 | Close              | Close InstantON                   |                                                                                                    | Will shutdown computer                                                                                                    |

## 4.1.2.Keyboard Hot Keys

| Кеу             | Usage                                                    | Notes                                                                                                    | Keyboard<br>Mapping |
|-----------------|----------------------------------------------------------|----------------------------------------------------------------------------------------------------|---------------------|
| Setup           | Calls the Setup menu                                     | Very important key, since there is only full screen video mode for DVD                                                                                                | "0," "0"            |
| Play            | In "Pause," "Stop" state,<br>press it to play the movie. | In playing state, DVD Playback will<br>pause if the key is pressed.                                                                                                   | "Space"             |
| Stop            | Stops the DVD playback                                   | Not allow in "Stop" status.                                                                                                    | "End"               |
| Pause           | Pauses the DVD playback                                  | Not allow in "Stop" status.                                                                                                    | "Space"             |
| Eject/load      |                                                          | Eject/Load disc tray. Not allow with slim type.                                                                                                    | "Е," "е"            |
| Fast forward ▶  | 2X, 4X, 8X, 20X, 30X<br>forward                          |                                                                                                    | "F," "f"            |
| Fast backward 📢 | 2X, 4X, 8X, 20X, 30X<br>backward                         |                                                                                                    | "R," "r"            |
| Next            | Goes to next chapter                                     | If the VCD content is multifile which means the content of VCD containing                                                                                             | "Page Down"         |
| Previous        | Goes to previous chapter                                 | couple of VCD format files,<br>PgUp/PgDn will control the<br>previous/next file.                                                                                      | "Page Up"           |
| Volume +        |                                                          | Increase Volume                                                                                                    | "Shift" + " ↑ "     |
| Volume -        |                                                          | Decrease Volume                                                                                                    | "Shift" + "↓"       |
| Mute            |                                                          | Silence                                                                                                    | "M," "m"            |
| ОК              | Selection for menu items                                 |                                                                                                    | Enter               |
| Arrows ◀ ▶ ▲ ◄  | Navigate the UI and menus                                | If the VCD content is unifile, which<br>means a VCD file format but including<br>several intervals, the left/right arrows<br>will control the previous/next interval. | ↑↓←→                |
| Subtitle        |                                                          | Multi-subtitle DVD switch                                                                                                    | "S" "s"             |
| Audio           |                                                          | Multi-audio DVD switch                                                                                                    | "A" "a"             |
| Angel           |                                                          | Multi-Angel DVD switch                                                                                                    | "G" "g"             |

# 4.2. Functions & Operations

### 4.2.1. Opening the DVD Mode

Select the Music Image to enter the Music mode in Main Menu.

- 1. Turn on the system.
- Press the 

   or 

   arrow button to select DVD, and then press OK button.

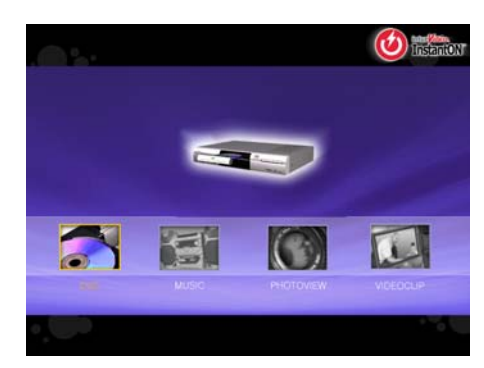

### 4.2.2. Playing a DVD or Video CD

- □ To Play a DVD or Video CD:
  - 1. Opening the DVD Mode.
  - 2. Insert a DVD disc in the optical drive.
  - 3. The unit begins to read the disc. The monitor shows the DVD menu and title menu.
  - 4. Press the button (<sup>ÉEE</sup>"End") to stop playback.

#### Additional Operations

| То                      | Operation |
|-------------------------|-----------|
| Play                    | Press     |
| Stop                    | Press     |
| Pause                   | Press     |
| Resume play after pause | Press     |
| Go to the next chapter  | Press CH+ |
| Go back to the previous | CH-       |
| chapter                 | Press     |
| Fast backward           | Press     |
| Fast forward            | Press     |

#### 4.2.3. Using the DVD Menu

A DVD is divided into long sections of a picture or a music feature called "titles."

When you play a DVD that contains several titles, you can select the title you want using the **DVD MENU** button.

When you play DVDs that allow you to select items such as the language for the subtitles and the

DVD

language for the sound, select these items using the button.

1. Press the

button during playback.

Press the < > ▲ → arrow buttons to select the item you want to play or change.

3. Press the OK button.

#### 4.2.4. Searching a Title and Chapter

You can search a DVD by title or chapter. Because titles are assigned unique numbers on the disc, you can select the one you want by entering its number.

- 1. Press the Previous/Next button or a number button to select a chapter during playback.
- 2. Press the **OK** button.

## 4.3. Using the Setup Menus

Angles, audio and subtitles are not included, since it is content-dependent. Most DVD discs with those features will have their own menus.

#### Navigating the Menus

| To Do This                        | Press          |
|-----------------------------------|----------------|
| Display the menu                  | Setup          |
| Move through the menus            | Arrows 4 > A - |
| Move through the menu options     | Arrows 🔺 🗸     |
| Select an option to change        | ОК             |
| Change an option settings         | Arrows 4 >     |
| Select (confirm) changed settings | ОК             |
| Exit the menu                     | Setup          |

#### The menu gives you access to the following features:

| First Layer        | Second Layer | Details                                                |
|--------------------|--------------|--------------------------------------------------------|
| General Setup      |              |                                                        |
| Information        |              | Enables/disables the information display. If no        |
|                    |              | information is displayed, select the item to enable    |
|                    |              | the display. If there is information displayed, select |
|                    |              | the item to disable the display.                       |
| Picture properties | Hue          |                                                        |
|                    | Contrast     |                                                        |
|                    | Brightness   |                                                        |
|                    | Saturation   |                                                        |

|                 | Reset to default    |                                                    |
|-----------------|---------------------|----------------------------------------------------|
| Display Setting | Auto                | Display the original DVD aspect ratio              |
|                 | 4:3                 |                                                    |
|                 | 16:9                |                                                    |
| Audio           | Audio 01, 02, 03    | If the DVD doesn't have many Audios, the second    |
|                 |                     | layer won't display                                |
| Subtitle        | None                | If the DVD doesn't have many Subtitles, the second |
|                 | Subtitle 01, 02, 03 | layer won't display.                               |
| Angle           | Angle 01, 02, 03    | If the DVD doesn't have many Angles, the second    |
|                 |                     | layer won't display.                               |
| Audio output    | Analog speakers     |                                                    |
|                 | S/PDIF              |                                                    |
| Close Caption   | Yes                 |                                                    |
|                 | No                  |                                                    |

### 4.3.1.Information

- 1. Press during playback.
- Press the ▲ or ◄ arrow button to select
   Information, and then press the OK button.
- Press the ▲ or ◄ arrow button to select Yes or No, and then press the OK button.
- 4. Press the setup button to close the menu window.

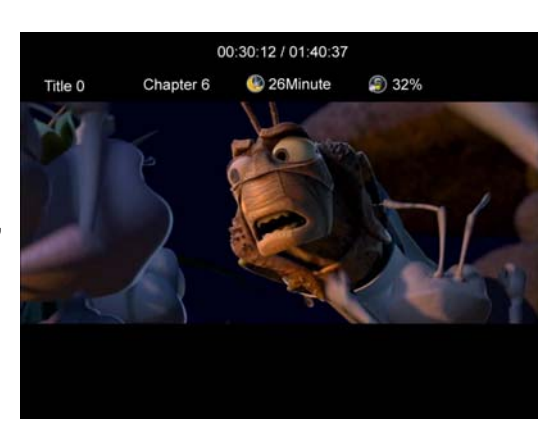

## 4.3.2.Color Adjustment (Picture Properties)

| ine eetap mena | ···· ····· ····· ··· ··· ··· ··· ··· |                                                               |  |
|----------------|--------------------------------------|---------------------------------------------------------------|--|
| First Layer    | Second<br>Layer                      | Details                                                       |  |
| Hue            | Signed                               | Turns from green to red. Each has 32 steps.                   |  |
|                | indicator bar                        |                                                               |  |
| Contrast       | Signed                               | The default is 0. Negative and positive signs on each side.   |  |
|                | indicator bar                        | Each has 16 steps.                                            |  |
| Brightness     | Signed                               | The default is 0. Negative (dark) and positive (bright) signs |  |
|                | indicator bar                        | on each side. Each has 32 steps.                              |  |

#### The setup menu for picture properties

| Saturation       | Signed        | The default is 0. Negative and positive signs on each side.    |  |
|------------------|---------------|----------------------------------------------------------------|--|
|                  | indicator bar | Each has 32 steps.                                             |  |
| Reset to default |               | Return the color, contrast, brightness and saturation settings |  |
|                  |               | to zero.                                                       |  |

- 1. Press <sup>setup</sup> during playback.
- Press the ▲ or ▼ arrow button to select Picture
   Properties, and then press the OK button.
- Press the ▲ or ◄ arrow button to select a menu item, and then press the ➤ arrow button.
- 4. Press the ◀ or ▸ arrow button to set the value.
- 5. Press the <sup>setup</sup> button to close the menu window.

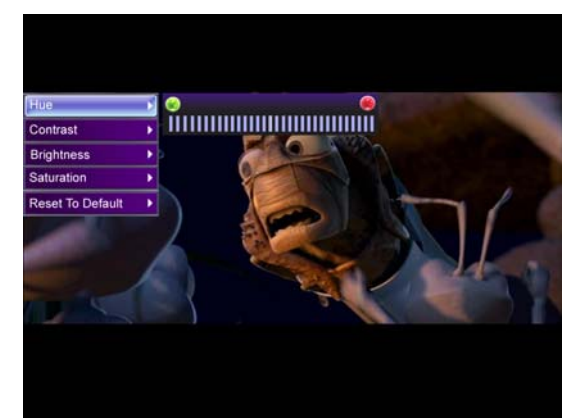

#### 4.3.3. Display Setting

- 1. Press <sup>setup</sup> during playback.
- Press the ▲ or ◄ arrow button to select **Display Setting**, and then press the ➤ arrow button.
- Press the ▲ or ◄ arrow button to select the settings you want to set, and then press the OK button.
- 4. Press the <sup>setup</sup> button to close the menu window.

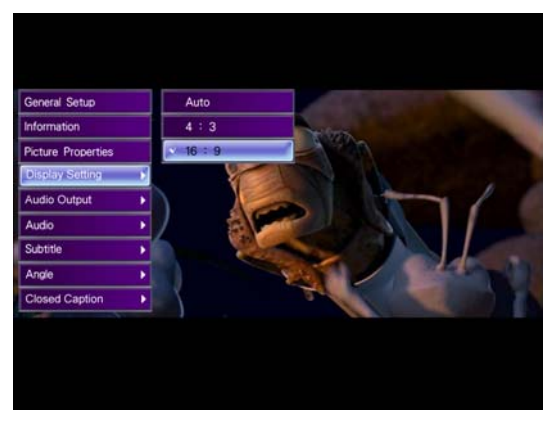

#### 4.3.4.Audio

You can choose the language you want to use when playing a multi-language DVD.

- 1. Press <sup>setup</sup> during playback.

- Press the ▲ or ▼ arrow button to select the settings you want to set, and then press the OK button.
- 4. Press the <sup>setup</sup> button to close the menu window.
- InstantON doesn't support DTS decode, if DTS audio option is chosen and Audio output setting is "Analog Speaker", then the result will be no sound.

#### 4.3.5.Subtitles

When playing a multi-subtitle DVD, you can select one subtitle to show it on the screen.

- 1. Press <sup>setup</sup> during playback.
- Press the ▲ or ◄ arrow button to select the language, and then press the OK button.
- 4. Press the <sup>setup</sup> button to close the menu window.

#### 4.3.6.Changing Angles

If various angles (multiple angles) for a scene are recorded on the DVD video, this means you can change the viewing angle.

- 1. Press <sup>Setup</sup> during playback.
- Press the ▲ or ◄ arrow button to select the settings you want to set, and then press the OK button.
- 4. Press the <sup>setup</sup> button to close the menu window.

#### 4.3.7.Audio Output

- 1. Press during playback.
- Press the ▲ or arrow button to select Audio output, and then press the arrow button.
- 4. Press the <sup>setup</sup> button to close the menu window.
- 5. If the S/P DIF was chosen, the on-machine speakers will automatically mute.

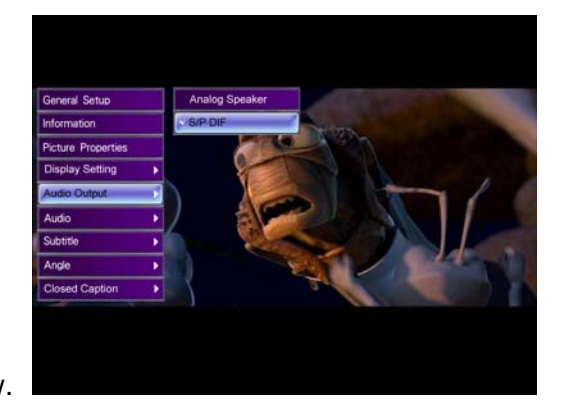

# **5. Playing Music**

## 5.1. Index to Parts and Controls

### 5.1.1.Music Control Panel

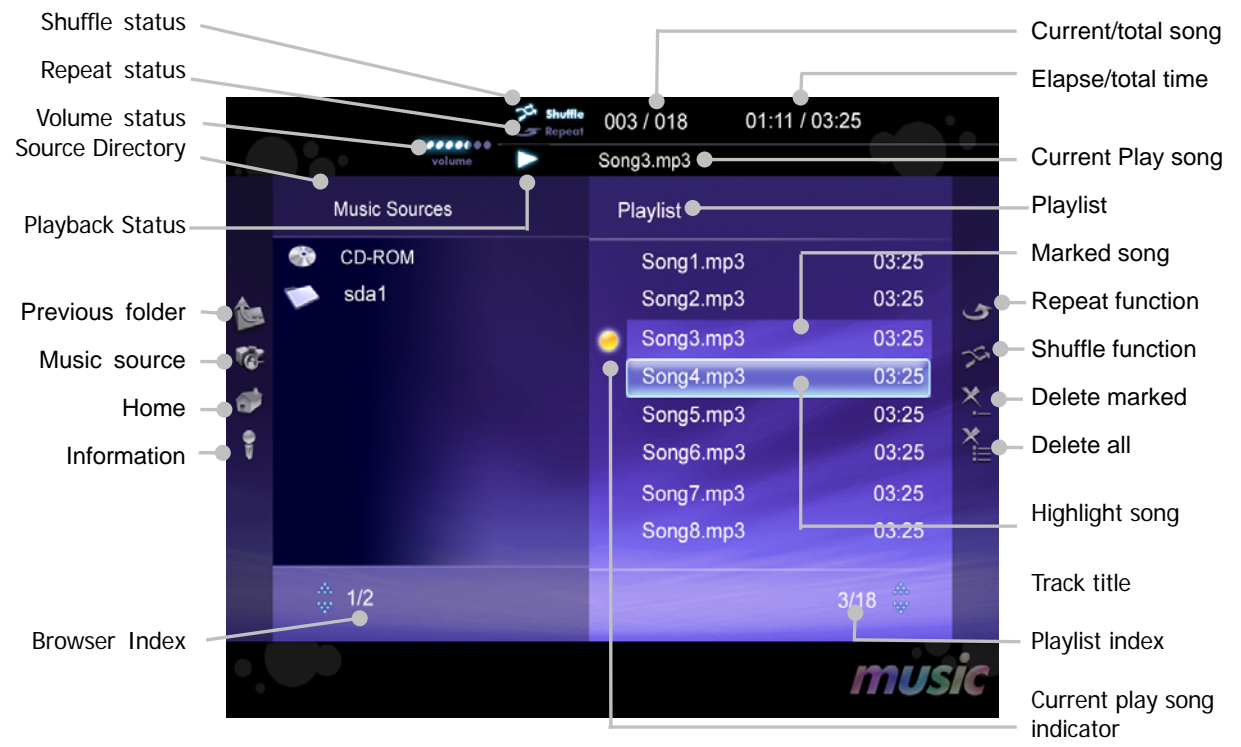

#### 5.1.2.Remote

- 1. Arrows ◀ ▶ ▲ ▼
- 2. OK
- 3. Play▶
- 4. Next
- 5. Previous
- 6. Fast forward ▶
- 7. Fast backward ∢
- 8. Stop ■
- 9. Volume +/-
- 10. Setup Menu
- 11. Main Menu
- 12. Mute
- 13. Close

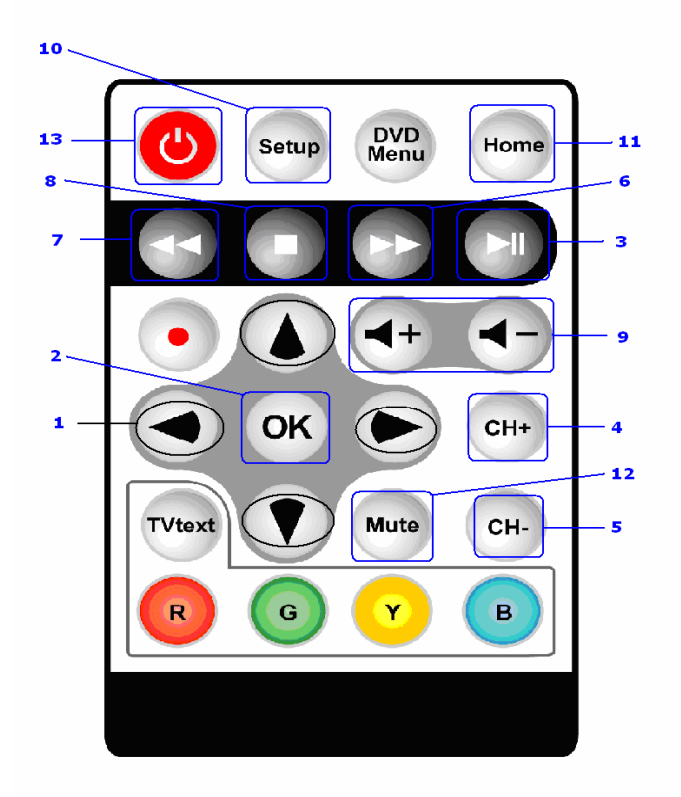

| NO. | Item           | Action | Details                            |
|-----|----------------|--------|------------------------------------|
| 1   | Arrows • • • • |        | Navigate the current page and jump |
|     |                |        | from column to column, including   |
|     |                |        | folder buttons and list items (via |
|     |                |        | moving highlight).                 |
|     |                |        | ■ Go to Next/Previous Page:        |
|     |                |        | • When the moving highlight is     |
|     |                |        | on the first item of the column,   |
|     |                |        | pressing "Up" arrow returns to     |
|     |                |        | the previous page.                 |
|     |                |        | • When the moving highlight is     |
|     |                |        | on the last item of the column,    |
|     |                |        | pressing the "Down" arrow          |
|     |                |        | proceeds to the next page.         |
|     |                |        | ■ Enable/Disable Side Menus:       |
|     |                |        | • When the moving highlight is     |
|     |                |        | in the left column, pressing the   |
|     |                |        | "Left" arrow enables the left      |
|     |                |        | side menu. In the left side        |
|     |                |        | menu, pressing the "Right"         |

|    |                  |                      | arrow disables the left side                  |
|----|------------------|----------------------|-----------------------------------------------|
|    |                  |                      | menu.                                         |
|    |                  |                      | • When the moving highlight is                |
|    |                  |                      | in the right column, pressing                 |
|    |                  |                      | "Right Arrow" enables the                     |
|    |                  |                      | right side menu. In the right                 |
|    |                  |                      | side menu, pressing the "Left"                |
|    |                  |                      | arrow disables the left side                  |
|    |                  |                      | menu.                                         |
|    |                  |                      | <ul> <li>Navigate the menus.</li> </ul>       |
| 2  | OK               |                      | Cursor highlight on                           |
|    |                  |                      | Folder buttons: expand the pop-up             |
|    |                  |                      | menu.                                         |
|    |                  |                      | <ul> <li>Menu: Select a menu item.</li> </ul> |
|    |                  |                      | • Left column: The item is                    |
|    |                  |                      | appended into Current Play Item               |
|    |                  |                      | List. If it is a playlist file, all songs     |
|    |                  |                      | on the list will be appended.                 |
|    |                  |                      | <ul> <li>Right column: The item is</li> </ul> |
|    |                  |                      | selected. If the item is already              |
|    |                  |                      | selected, pressing "OK" deselects             |
|    |                  |                      | the item.                                     |
| 3  | Play/pause ►/ II |                      | Play or pause.                                |
| 4  | Next             |                      | Play the next song.                           |
| 5  | Previous         |                      | Play the previous song.                       |
| 6  | Fast forward ▶   |                      | Fast-forward the current play item.           |
| 7  | Fast backward ◀  |                      | Fast-backward the current play item.          |
| 8  | Stop ■           |                      | Stop.                                         |
| 9  | Volume +/-       |                      | Increase or decrease the volume.              |
| 10 | Setup Menu       | Enable/disable setup | <ul> <li>General setup menu</li> </ul>        |
|    |                  |                      | ■ Information                                 |
| 11 | Main Menu        | Call up Main Menu    | Call up Main Menu immediately                 |
| 12 | Mute             |                      | Silence                                       |

## 5.1.3.Keyboard Hot Keys

Function-key mapping for Music mode

| Keys            | Usage                               | Notes                                                                       | Keyboard<br>Mapping                       |
|-----------------|-------------------------------------|-----------------------------------------------------------------------------|-------------------------------------------|
| Setup           | To call the Setup menu              | A very important key, since there is<br>only full-screen video mode for DVD | "0," "0"                                  |
| Play            |                                     |                                                                             | "Space"                                   |
| Stop ■          |                                     |                                                                             | "End"                                     |
| Pause II        |                                     |                                                                             | "Space"                                   |
| Eject           |                                     | Eject disc tray                                                             | "Е," "е"                                  |
| Fast forward ►  | 2X, 4X, 8X, 20X, 30X<br>forward     |                                                                             | "F," "f"                                  |
| Fast backward ◀ | 2X, 4X, 8X, 20X, 30X<br>backward    |                                                                             | "R," "r"                                  |
| Next 🕨          | Go to next track/song               |                                                                             | "Page Down"                               |
| Previous 🖊      | Go to previous track/song           |                                                                             | "Page Up"                                 |
| Volume +        |                                     | Increase volume                                                             | "Shift" + " ↑ "                           |
| Volume -        |                                     | Decrease volume                                                             | "Shift" + "↓"                             |
| Mute            |                                     | Silence                                                                     | "M," "m"                                  |
| OK              | Selection for menu items            |                                                                             | Enter                                     |
| Arrows • • • •  | Navigate the UI and menus           |                                                                             | $\uparrow \downarrow \longleftrightarrow$ |
| Repeat all      |                                     | Repeat all songs                                                            | "Shift" + "R"                             |
| Shuffle         | Music mode                          | Shuffle all songs                                                           | "Shift" + "S"                             |
|                 | Call up / Close Instruction<br>menu |                                                                             | "F1"                                      |

## 5.2. Functions & Operations

#### 5.2.1. Opening the Music Mode

Select the Music Image to enter the Music mode in Main Menu.

- 1. Turn on the system.
- 2. Press the or arrow button to select **Music**, and then press **OK** button.

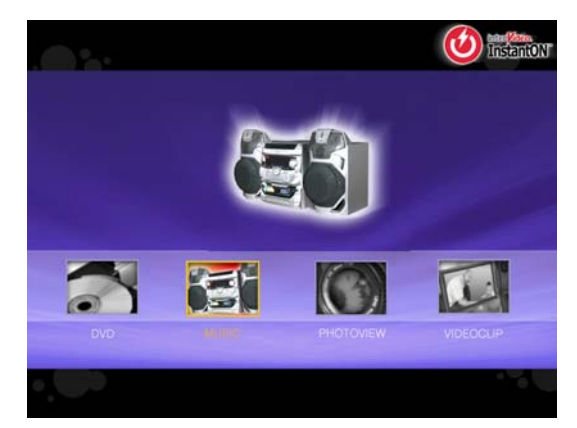

#### 5.2.2.Information

- 1. Press <sup>setup</sup> during playback.
- Press the ▲ or ◄ arrow button to select Yes or No, and then press the OK button.
- Press the <sup>setup</sup> button to close the Setup menu window.

|        |        | - <u></u> | 7º Shuffle | 00  | 3 / 018 | 01:11       | / 03:25 |       | •   |
|--------|--------|-----------|------------|-----|---------|-------------|---------|-------|-----|
|        | 120    | volume    |            | Son | g3.mp3  |             |         | -     |     |
| Case   | Music  | Sources   |            | P   | laylist |             |         |       |     |
| Inforr | mation |           |            |     | Song1.n | n <b>p3</b> |         | 03:25 |     |
| ân     | Sua I  |           |            |     | Song2.m | np3         |         | 03:25 | ى   |
| -      |        |           |            | •   | Song3.m | np3         |         | 03:25 | -6  |
| 100-   |        |           |            |     | Song4.n | np3         |         | 03:25 | 5   |
| -      |        |           |            |     | Song5.n | np3         |         | 03:25 | 1   |
| ĩ      |        |           |            |     | Song6.n | np3         |         | 03:25 | ×   |
|        |        |           |            |     | Song7.n | np3         |         | 03:25 |     |
|        |        |           |            |     | Song8.n | np3         |         | 03:25 |     |
|        | 1/2    |           |            |     |         |             |         |       |     |
| 0      |        |           |            |     |         |             | /       | nu    | sic |

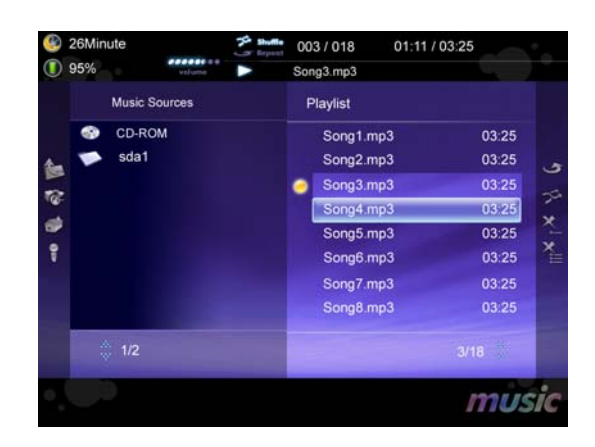

#### 5.2.3. Playing an Audio CD

- □ To Play an Audio CD:
  - 1. Insert an audio CD in the optical drive.
  - Press the button (<sup>mean</sup> Space") to begin playing the first track of the audio CD.
  - Press the <sup>CH+</sup> button (<sup>EM+</sup> Page Down") to skip to the next track.
  - 4. Press the button (<sup>\*\*\*</sup> "End") to stop playing the audio track.

| C   | 10  |                                                                                      | volume                                             | Shuffe | 00<br>Tra | 3 / 018<br>ack 03                                                                                        | 01:11 / 03:25 |                                                                      | i e       |
|-----|-----|--------------------------------------------------------------------------------------|----------------------------------------------------|--------|-----------|----------------------------------------------------------------------------------------------------|---------------|----------------------------------------------------------------------|-----------|
|     |     | cdrom                                                                                |                                                    |        | F         | Playlist                                                                                                 |               |                                                                      |           |
|     |     | Track 0<br>Track 0<br>Track 0<br>Track 0<br>Track 0<br>Track 0<br>Track 0<br>Track 0 | 01<br>02<br>03<br>04<br>05<br>06<br>07<br>07<br>08 |        | •         | Track 01<br>Track 02<br>Track 03<br>Track 04<br>Track 05<br>Track 05<br>Track 06<br>Track 07<br>Track 08 |               | 01:11<br>02:22<br>03:33<br>04:44<br>05:55<br>06:66<br>07:00<br>08:00 | 9 % ×1×11 |
|     | 245 | 1/18                                                                                 |                                                    |        |           |                                                                                                    |               |                                                                      |           |
| • ( |     | 6                                                                                    |                                                    |        |           |                                                                                                    | 1             | mU.                                                                  | sic       |

#### Additional Operations

| То                  | Operation |
|---------------------|-----------|
| Play                | Press     |
| Stop                | Press     |
| Pause               | Press     |
| Resume play after   |           |
| pause               | Press     |
| Go to next track    | Press CH+ |
| Go back to previous | CH-       |
| track               | Press     |
| Fast backward       | Press     |
| Fast forward        | Press     |

#### 5.2.4. Browsing the Folders and Tracks

- To move to the upper-level folder, press the
   arrow button. The "To parent folder" submenu appears, so press the OK button.
- If you want to display a folder, press the < → → → arrow buttons to select it and then press the OK button.</li>

|     |   |         |        | Shuttle   | 00                 | 3/018    | 01:11 | 03:25 |       | · - |
|-----|---|---------|--------|-----------|--------------------|----------|-------|-------|-------|-----|
|     |   |         | volume |           | Sor                | ng3.mp3  |       |       |       | 7   |
|     |   | Music S | ources |           | F                  | Playlist |       |       |       |     |
|     | ۲ | CD-RO   | м      |           |                    | Song1.n  | np3   |       | 03:25 |     |
| 1-  | - | sda1    |        |           |                    | Song2.n  | np3   |       | 03:25 | .5  |
| 2   |   |         |        |           | Song3.r<br>Song4.r | Song3.n  | np3   | 03:25 |       |     |
| 102 |   |         |        |           |                    | np3      |       | 03:25 | 5     |     |
|     |   |         |        |           |                    | Song5.n  | np3   |       | 03:25 | 1   |
| 8   |   |         |        |           | Song6.n            | np3      |       | 03:25 | ×.    |     |
|     |   |         |        | Song7.mp3 | np3                | 03:25    | 03:25 |       |       |     |
|     |   |         |        |           |                    | Song8.n  | np3   |       | 03:25 |     |
|     |   | 1/2     |        |           |                    |          |       |       |       |     |
|     |   | 0       |        |           |                    |          |       | /     | nu    | sic |

# **About Playlists**

Playlists are custom lists indicating the media files to play and the order in which to play them. You can create lists that mix different media stored in different folders. You can browse folders on a CD-ROM or your hard drive.

Adding a song to a playlist does not remove it from the library. Instead it places a pointer (or reference) to the file in the playlist.

#### 5.2.5. Managing the Playlist

- Adding a Selection to the Playlist
  - Insert an Audio or mp3 CD-ROM to the optical drive or browse the folders of your hard driver.

  - A list of the tracks contained in the folder appears.
     Press the ▲ or ◄ arrow button to select a track, and the press the OK button to add it to the playlist.
  - 4. To add more tracks to the playlist, repeat steps 2 and 3.

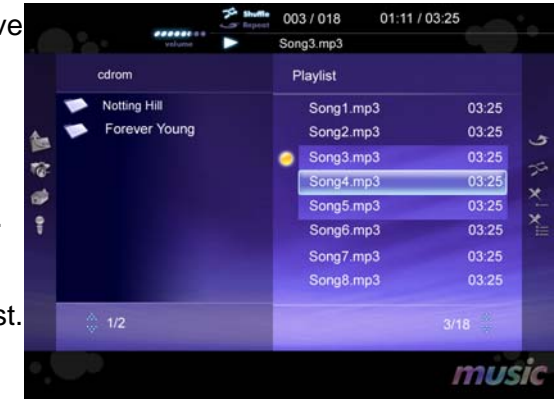

#### Removing Selections from the Playlist

The tracks you've added to a playlist can be removed, too.

- Press the → arrow buttons to select a track in the current playlist, and then press the OK button to select it.
- 2. To select more tracks, repeat step 1.
- Press the ➤ arrow button to enter the track submenu.
- Press the ▲ or ▼ arrow button to select Clear
   Selections, and then press the OK button.
- Removing All Selections from the Playlist
  - Press the < ► ▲ ▼ arrow buttons to select any track in the current playlist.
  - Press the ➤ arrow button to enter the track submenu.
  - Press the ▲ or arrow button to select Clear All, and then press the OK button.

### 5.2.6.MP3s

- Playing MP3s
  - Insert an mp3 CD-ROM to the optical drive or browse the folders of your hard driver.

  - A list of the tracks contained in the folder appears.
     Press the ▲ or ◄ arrow button to select a track, and then press the OK button to add it to the playlist.
  - 4. To add more tracks to the playlist, repeat steps 2 and 3.

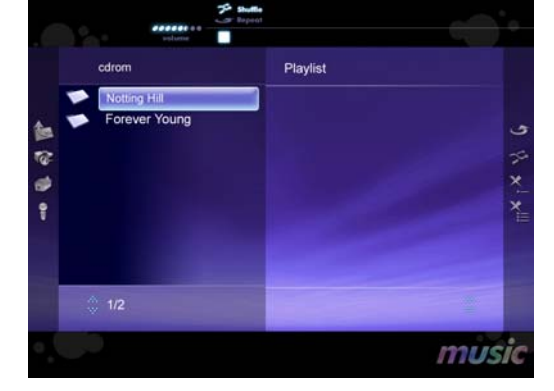

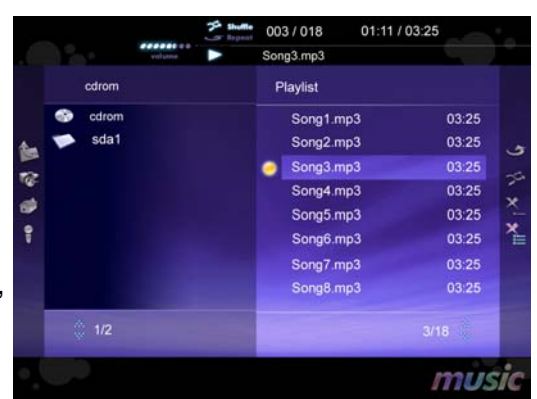

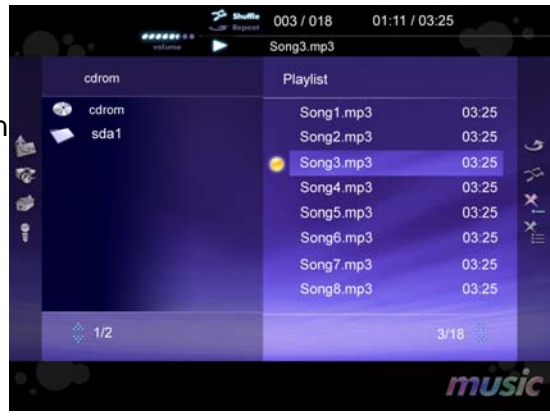

- Press the button (<sup>EEE</sup> "Space") to start playing the track.
- Press the <sup>CH+</sup> button (<sup>EM+</sup> Page Down") to skip to the next track.
- Press the button (<sup>memered</sup> End") to stop playing the audio track.

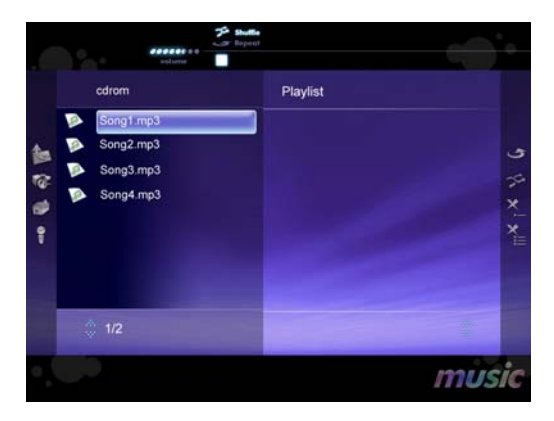

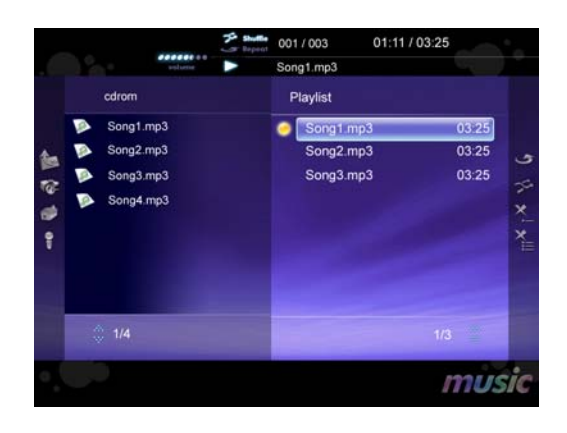

# **6.Viewing Photo**

#### 6.1. **Index to Parts and Controls**

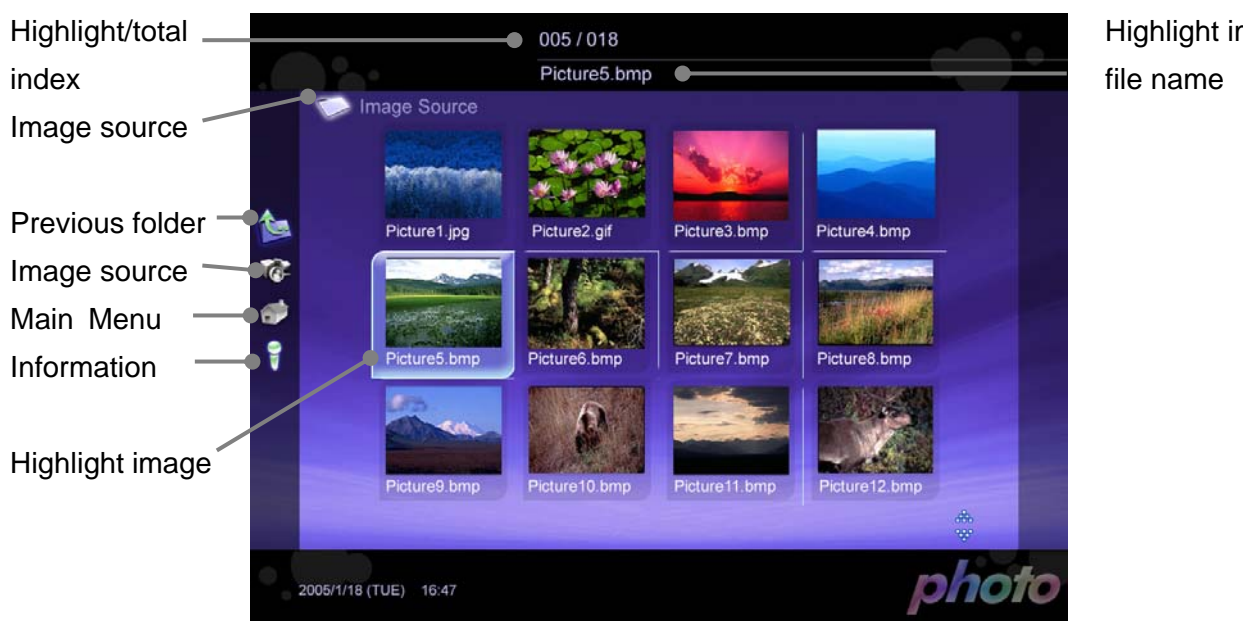

6.1.1.Photo View Thumbnail mode Control Panel

#### 6.1.2.Remote

- 1. Setup Menu
- 2. Main Menu
- 3. OK
- 4. Arrows ◀ ▶ ▲ ▼
- 5. Next
- 6. Previous
- 7. Play/Pause
- 8. Stop
- 9. Close

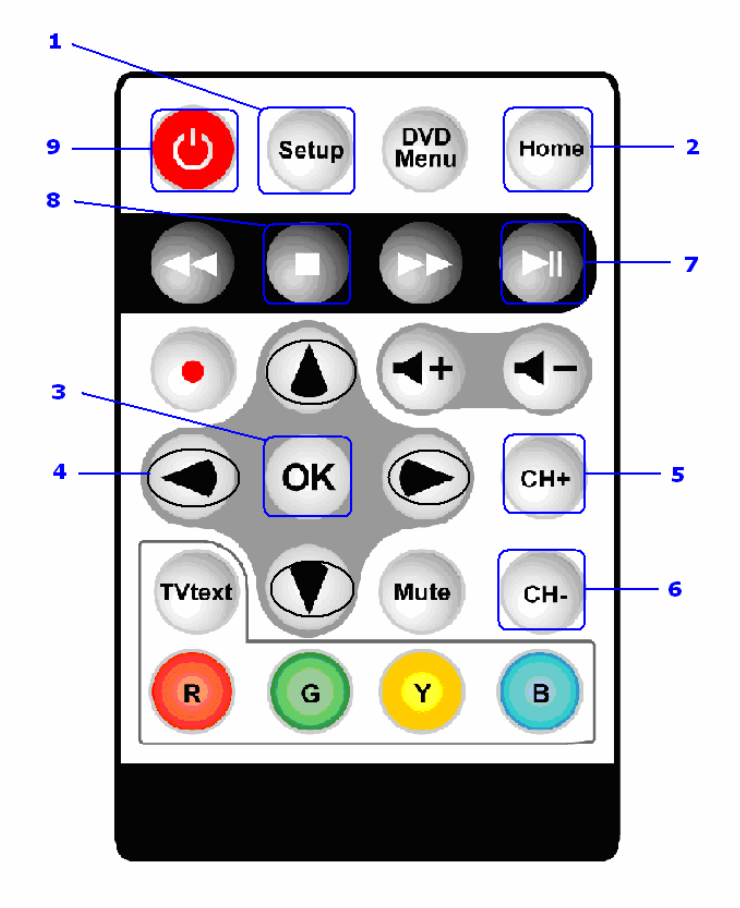

Highlight image

| NO. | Item           | Action                                                  | Details                                                                                              |
|-----|----------------|---------------------------------------------------------|----------------------------------------------------------------------------------------------------|
| 1   | Setup Menu     | Call up Setup Menu                                      |                                                                                                    |
| 2   | Main Menu      | Call up Main menu                                       |                                                                                                    |
| 3   | OK             | Enter folder or show<br>current highlight image<br>only | if current folder had pictures, it will go inside<br>the folder, if highlight is an image, will show |
|     |                |                                                         | the image only, "Stop" command could back to                                                         |
|     |                |                                                         | thumbnail mode.                                                                                      |
| 4   | Arrows ◀ ▶ ▲ ▼ | Navigate the UI and menus                               |                                                                                                    |
| 5   | Next           | Go to next image                                        | Only at slide show mode                                                                              |
| 6   | Previous       | Go to previous image                                    |                                                                                                    |
| 7   | Play/Pause     | Get into slide show mode                                |                                                                                                    |
| 8   | Stop           | Stop slide show                                         | Will back to thumbnail mode when pressed                                                             |
| 9   | Close          | Close InstantON                                         | System will shutdown                                                                                 |

## 6.1.3.Keyboard Hot Keys

| Keys           | Usage               | Notes                        | Mapping to                                 |
|----------------|---------------------|------------------------------|--------------------------------------------|
|                |                     |                              | Keyboard                                   |
| Setup          | To call the setup   |                              | "O"                                        |
|                | menu                |                              |                                            |
| Main Menu      | Switch to DVD mode  |                              | "Home"                                     |
| Play▶          |                     | In thumbnail mode: Entering  | "Space"                                    |
|                |                     | slide show mode and start to |                                            |
|                |                     | play from selected image.    |                                            |
| Stop∎          |                     | Back to "Thumbnail mode"     | "End"                                      |
| Pause II       |                     | In slide show mode           | "Space"                                    |
| Next           | Slide Show Mode     | Display next image           | "Page Down"                                |
| Previous       | Slide Show Mode     | Display previous image       | "Page Up"                                  |
| ОК             | Selection for menu  |                              | Enter                                      |
|                | items               |                              |                                            |
| Arrows ◀ ▶ ▲ ▼ | Navigate the UI and |                              | $\uparrow  \downarrow \longleftrightarrow$ |
|                | menus               |                              |                                            |

# 6.2. Functions & Operations

## 6.2.1. Opening the PhotoView Mode

Select the PHOTOVIEW Image to enter the Photo mode in Main Menu.

- 1. Turn on the system.
- 2. Press the or arrow button to select PHOTOVIEW , and then press **OK** button.

## 6.2.2.Thumbnail Mode – To Previous Folder

- While trace down to a folder, you could get Back to previous folder.
- 1. When highlight pictures are on the left side.
- 2. Press > arrow key on remote.
- 3. When see the "To Previous Folder" highlight option, and then press the OK button to confirm the setting.

## 6.2.3.Thumbnail Mode – To Image Source

- While trace down to a folder, you could get Back to Image Source.
- 1. When highlight pictures are on the left side.
- 2. Press > arrow key on remote.
- When see the "Image Source" highlight option, and then press the OK button to confirm the setting.

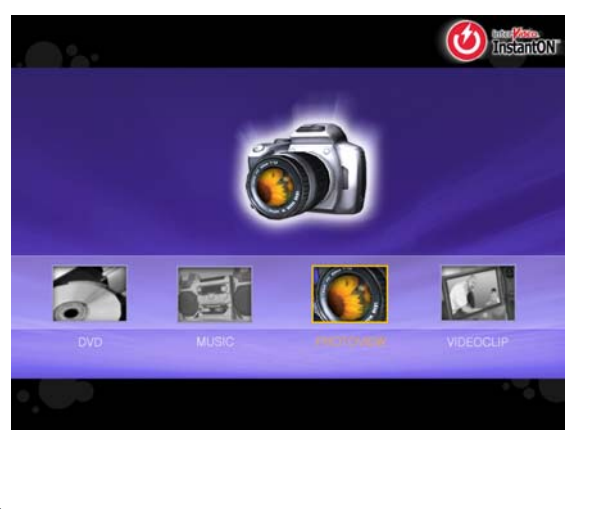

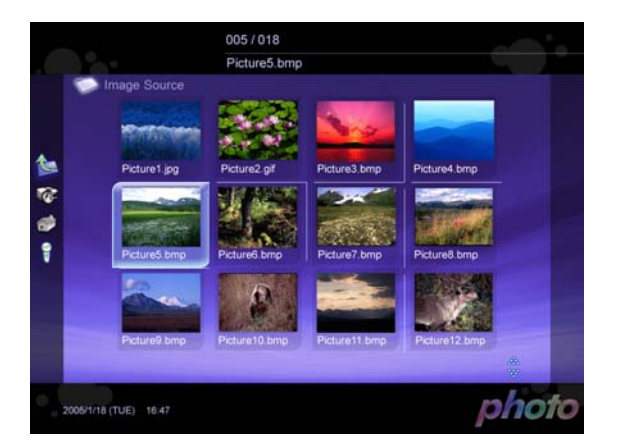

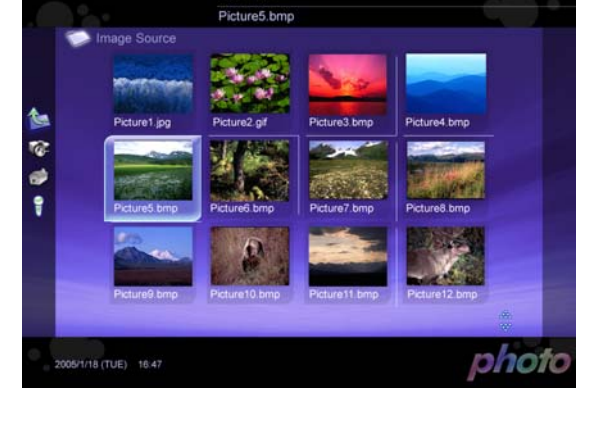

005/018

#### 6.2.4.Thumbnail Mode – To Main Menu

- While trace down to a folder, you could get Back to Main Menu.
- 1. When highlight pictures are on the left side.
- 2. Press > arrow key on remote.
- 3. When see the "Home" highlight option, and then press the OK button to confirm the setting.

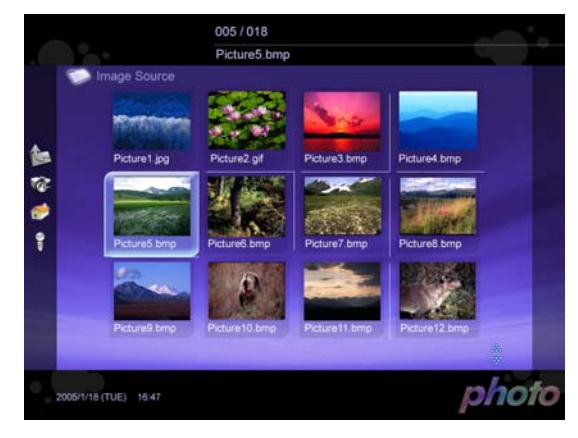

#### 6.2.5.Thumbnail -- Information

- While trace down to a folder, you could Display the information .
- 1. When highlight pictures are on the left side.
- 2. Press > arrow key on remote.
- 3. When see the "Information" highlight option, and then press the OK button to confirm the setting

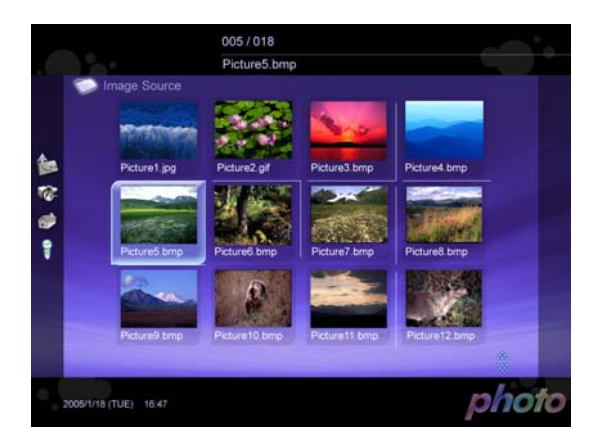

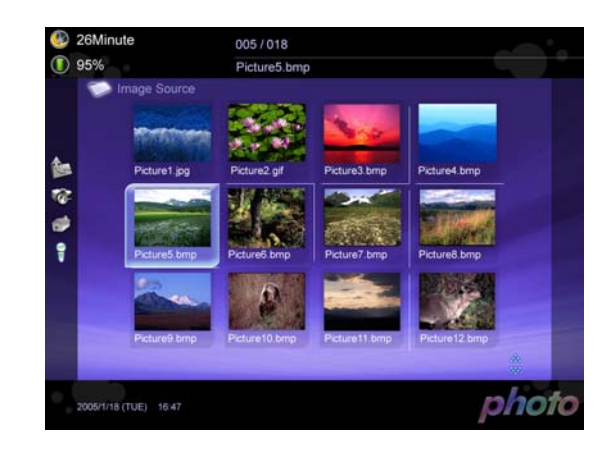

#### 6.2.6. Viewing photo

Press the OK button to get into slide show mode .

#### Additional Operations

| То                                       | Operation           |
|------------------------------------------|---------------------|
| Go to the next/previous favorite picture | Press the CH+ , CH- |
| Stop Slide show                          | Press Stop          |

#### 6.2.7.Slide Show – Rotate

- □ Rotate a picture .
- 4. Press the button.

- 7. Press the button to close the menu window.

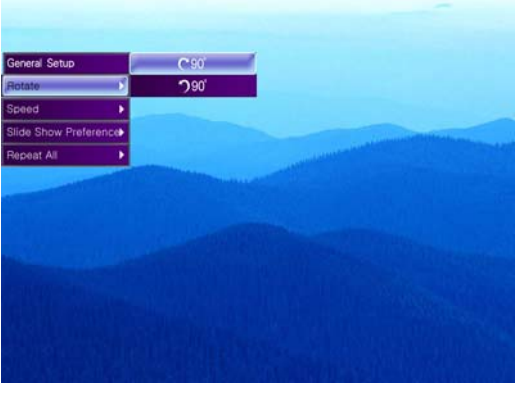

#### 6.2.8.Slide Show – Speed

- Set the speed of slide show
- 1. Press the button.
- Press the ▲ or ▼ arrow button to select Speed, and then press the ▶ arrow button.
- Press the ▲ or ◄ arrow button to highlight option, and then press the OK button to confirm the setting.
- 4. Press the
- button to close the menu window.

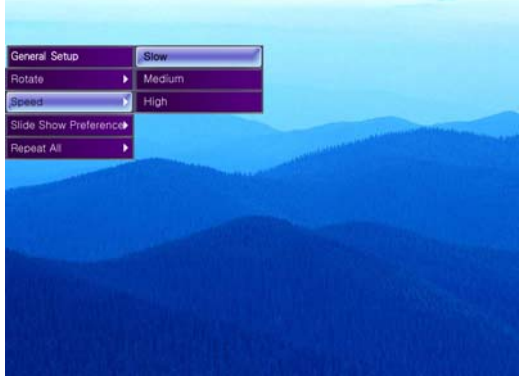

#### 6.2.9. Slide Show – Slide Show Preference

- Set the picture display
- 1. Press the Setup

button.

- Press the ▲ or ◄ arrow button to highlight option, and then press the OK button to confirm the setting.

General Setup
Fit to Screen
Rotat
Socied
Rotat
Robit
Repear Al

4. Press the

button to close the menu window.

#### 6.2.10. Slide Show – Repeat All

Setup

- Repeat all pictures
- 1. Press the button.
- Press the ▲ or ◄ arrow button to select the preference of slide show mode, and then press the ➤ arrow button.
  - 3. Press the ▲ or arrow button to highlight option, and then press the OK button to confirm the setting.
  - 4. Press the button to close the menu window.

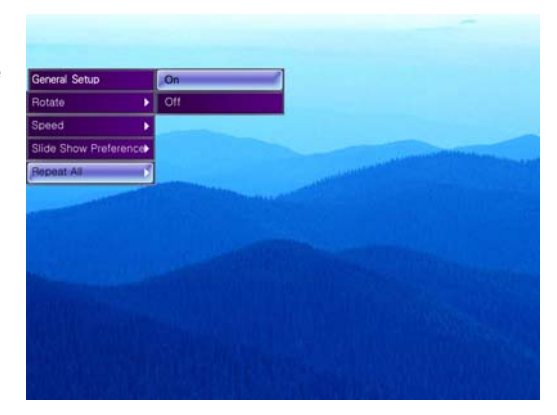

#### 6.2.11. Using the Setup Menu

#### Navigating the Menus

| To Do This                        | Press          |
|-----------------------------------|----------------|
| Display the menu                  | Setup          |
| Move through the menus            | Arrows 🔹 🕨 🔺 🗸 |
| Move through the menu options     | Arrows 🔺 🗸     |
| Select an option to change        | ОК             |
| Change an option's settings       | Arrows 4 >     |
| Select (confirm) changed settings | OK             |
|                                   |                |

Exit the menu

Setup

The menu gives you access to the following features:

| <u>,  </u>    |              | 5                                                   |
|---------------|--------------|-----------------------------------------------------|
| First Layer   | Second Layer | Details                                             |
| General Setup |              |                                                     |
| Information   |              | Only on Thumbnail mode. Display the sleep timer and |
|               |              | battery gauge.                                      |

# 7. Viewing Video Files

# 7.1. Index to Parts and Controls

## 7.1.1.Photo View Thumbnail mode Control Panel

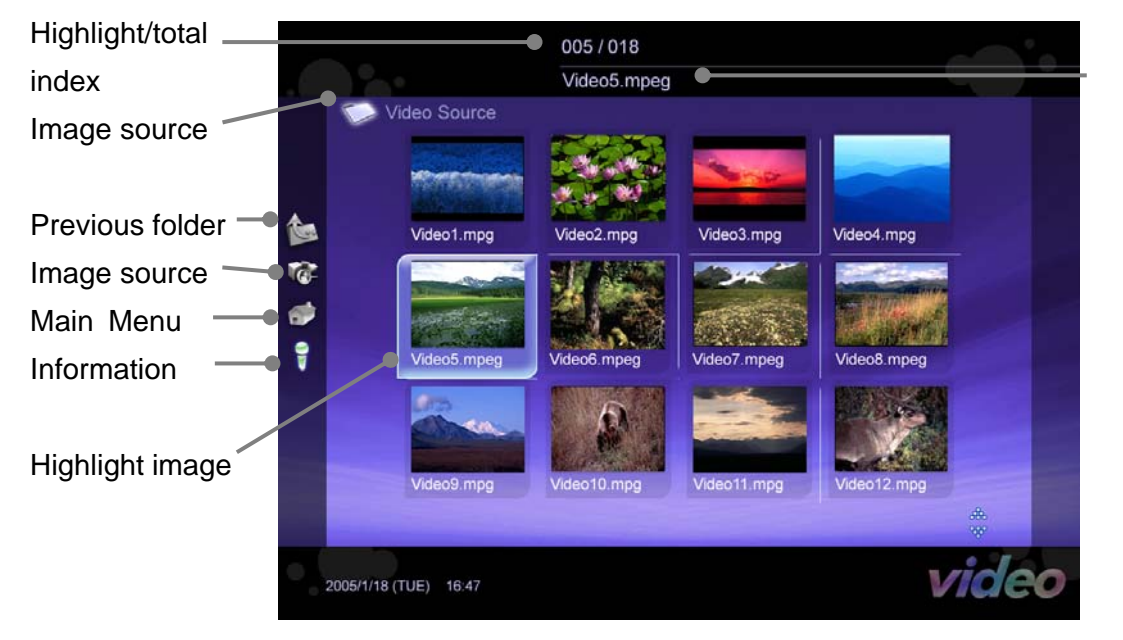

Highlight image file name

#### 7.1.2.Remote

- 1. Arrows ◀ ▶ ▲ ▼
- 2. OK
- 3. Play/pause ► II
- 4. Previous chapter
- 5. Next chapter
- 6. Fast backward 📢
- 7. Fast forward ▶
- 8. Stop ■
- 9. Volume +/-
- 10. Setup
- 11. Mute
- 12. Home
- 13. Close

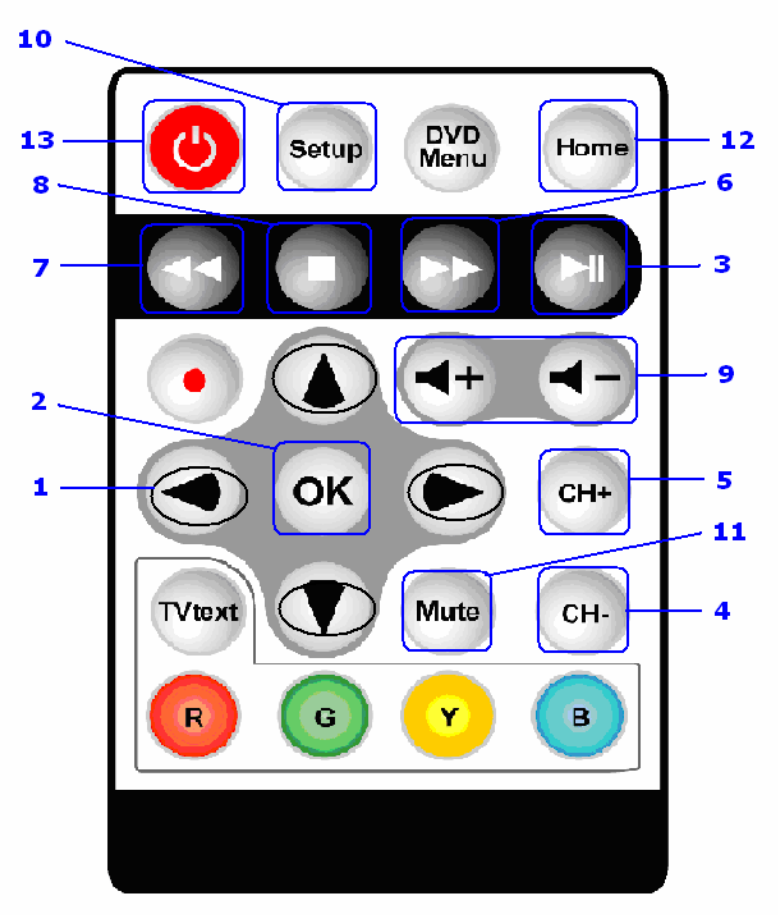

| NO. | Item          | Action                                                               | OSD                                                                  | Details                            |
|-----|---------------|----------------------------------------------------------------------|----------------------------------------------------------------------|------------------------------------|
| 1   | Menu          | Enables the Setup menu                                               |                                                                      |                                    |
| 2   | Exit          | Disables the Setup menu                                              |                                                                      |                                    |
| 3   | OK            | Enters the selection                                                 | Selects the highlighted menu item (Setup menu)                       |                                    |
| 4   | ► II          | Plays/pauses the<br>movie, entering the<br>playback status           | ► In upper-left corner (5 sec.). The II mark is always shown.        |                                    |
| 5   | Previous      | Goes to the previous video file. If the first                        |                                                                      |                                    |
|     | chapter CH+   | Video file in current<br>folder is reached, it<br>stays in the first |                                                                      |                                    |
|     |               | chapter.                                                             |                                                                      |                                    |
| 6   | Next chapter  | Goes to the next<br>video file. If the last                          |                                                                      |                                    |
|     | CH-           | Video file in current                                                |                                                                      |                                    |
|     |               | folder is reached, it<br>stays at the last<br>chapter.               |                                                                      |                                    |
| 7   | Fast backward | 2X, 4X, 8X, 20X, 30X<br>backward                                     | <ul> <li>▶ 2X, ▶ 4X, ▶ 8X, ▶</li> <li>20X, ▶ 30X for fast</li> </ul> | If the speed is already 30X, and   |
|     |               |                                                                      | forward.                                                             | the user presses the key again, it |
|     |               |                                                                      | in the upper-left corner.                                            | returns to normal speed.           |
| 8   | Fast forward  | 2X, 4X, 8X, 20X, 30X<br>forward                                      | <ul> <li>▶ 2X, ▶ 4X, ▶ 8X, ▶</li> <li>20X, ▶ 30X for fast</li> </ul> | If the speed is already 30X and    |

|    | **      |                                   | forward.<br>in the upper-left corner.  | the presses the key again, it returns to normal speed.                                                                                                    |
|----|---------|-----------------------------------|----------------------------------------|----------------------------------------------------------------------------------------------------|
| 9  | Stop ■  | Stops playing                     | In upper-left corner (5 sec.)          | Clear the screen and go to the logo page.                                                                                                    |
| 10 | Vol +/- | Increases/decreases<br>the volume | Unsigned indication bar<br>(at bottom) | <ol> <li>1. 16 steps</li> <li>2. Displays 5 sec. after the user's last press.</li> <li>3. If the user presses Vol +/- in the muted state, that state is disabled. The volume will increase/decrease from the original level before muting. (the Mute symbol will disappear)</li> </ol> |
| 11 | Mute    | Silence                           |                                        | <ol> <li>In the normal state, pressing<br/>enables the Mute function.</li> <li>In the muted state, pressing<br/>disables the Mute function.</li> </ol>                                                                                                    |
| 12 | Home    | Call up Main Menu                 |                                        | Will stop Video playback                                                                                                    |
| 13 | Close   | Close InstantON                   |                                        | System will shutdown                                                                                                    |

## 7.1.3.Keyboard Hot Keys

| Кеу             | Usage                                                    | Notes                                                                     | Keyboard<br>Mapping                       |
|-----------------|----------------------------------------------------------|---------------------------------------------------------------------------|-------------------------------------------|
| Setup           | Calls the Setup menu                                     | Very important key, since there is only<br>full screen video mode for DVD | "0," "0"                                  |
| Play            | In "Pause," "Stop" state,<br>press it to play the movie. | In playing state, DVD Playback will<br>pause if the key is pressed.       | "Space"                                   |
| Stop            | Stops the DVD playback                                   | Not allow in "Stop" status.                                               | "End"                                     |
| Pause           | Pauses the DVD playback                                  | Not allow in "Stop" status.                                               | "Space"                                   |
| Eject           |                                                          | Eject/Load disc tray. Not allow with<br>slim type.                        | "Е," "е"                                  |
| Fast forward ▶  | 2X, 4X, 8X, 20X, 30X<br>forward                          |                                                                           | "F," "f"                                  |
| Fast backward ┥ | 2X, 4X, 8X, 20X, 30X<br>backward                         |                                                                           | "R," "r"                                  |
| Next            | Goes to next video file in<br>current folder             |                                                                           | "Page Down"                               |
| Previous        | Goes to previous video file in current folder            |                                                                           | "Page Up"                                 |
| Volume +        |                                                          | Increase Volume                                                           | "Shift" + " ↑ "                           |
| Volume -        |                                                          | Decrease Volume                                                           | "Shift" + "↓"                             |
| Mute            |                                                          | Silence                                                                   | "M," "m"                                  |
| ОК              | Selection for menu items                                 |                                                                           | Enter                                     |
| Arrows ◀ ▶ ▲ ▼  | Navigate the UI and menus                                |                                                                           | $\uparrow \downarrow \longleftrightarrow$ |
| F1              | Call up/Close Instruction<br>Menu                        | Instruction Menu will display the<br>functions mapping to keyboard keys   | "F1"                                      |

## 7.2. Functions & Operations

#### 7.2.1. Opening the Video Mode

Select the VIDEOCLIP Image to enter the Video mode in Main Menu.

- 1. Turn on the system.
- 2. Press the or arrow button to select VIDEOCLIP, and then press **OK** button.

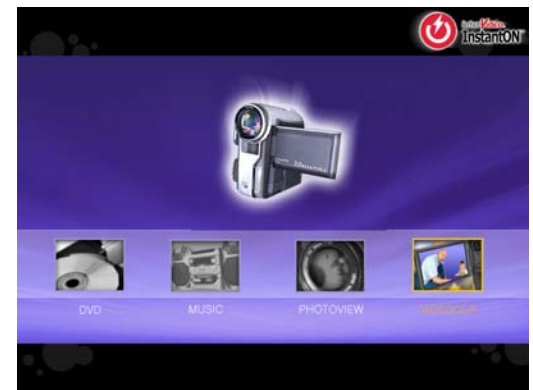

#### 7.2.2.Thumbnail Mode – To Previous Folder

- While trace down to a folder, you could get Back to previous folder.
- 1. When highlight pictures are on the left side.
- 2. Press > arrow key on remote.
- 3. When see the "To Previous Folder" highlight option, and then press the OK button to confirm the setting.

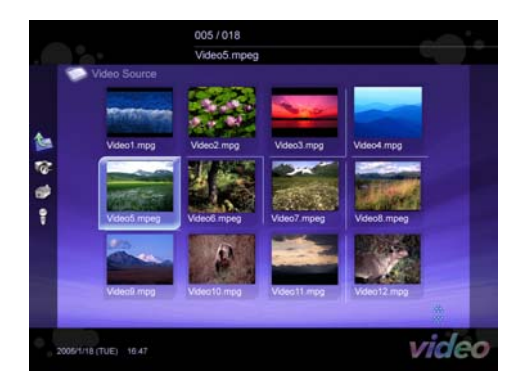

#### 7.2.3.Thumbnail Mode – To Video Source

- While trace down to a folder, you could get Back to Image Source.
- 1. When highlight pictures are on the left side.
- 2. Press ▶ arrow key on remote.
- 3. When see the "Video Source" highlight option, and then press the OK button to confirm the setting.

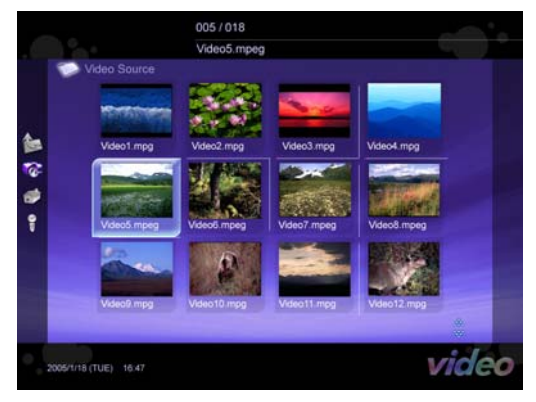

#### 7.2.4.Thumbnail Mode – To Main Menu

- Get Back to Main Menu.
- 1. When highlight pictures are on the left side.
- 2. Press ▶ arrow key on remote.
- 3. When see the "Home" highlight option, and then press the OK button to confirm the setting.

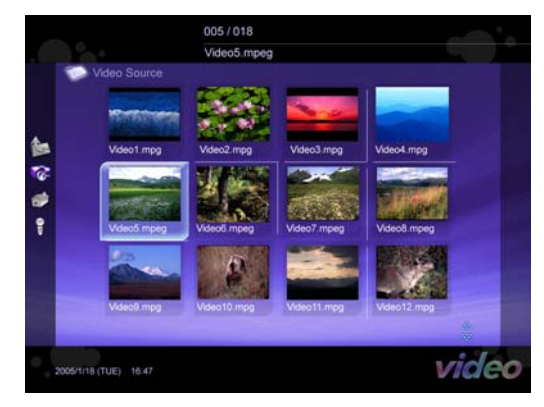

### 7.2.5.Thumbnail -- Information

- Display the information .
- 1. When highlight pictures are on the left side.
- 2. Press > arrow key on remote.
- 3. When see the "Information" highlight option, and then press the OK button to confirm the setting

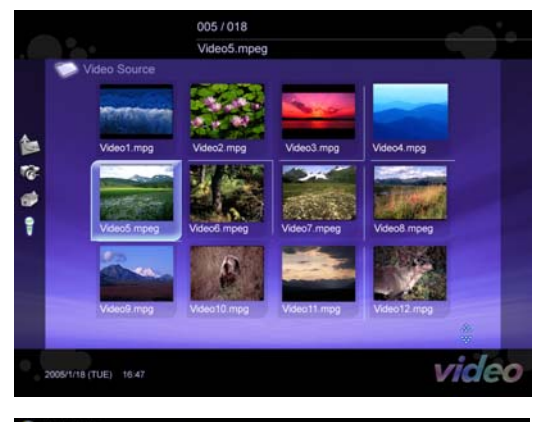

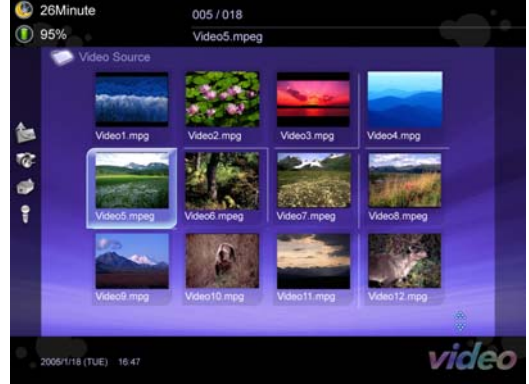

#### 7.2.6. Viewing Video Files

Press remote "OK" or (Enter" or "Space") to playback the highlight Video file

#### Additional Operations

| То                                 | Operation           |
|------------------------------------|---------------------|
| Go to the next/previous Video file | Press the CH+ , CH- |
| Stop                               | Press Stop          |

#### 7.2.7.Playback – Information

- Set the speed of slide show
- 1. Press the button.
- 2. Press the  $\checkmark$  or  $\checkmark$  arrow button to select

Information, and then press the OK button.

3. Press the

button to close the menu window.

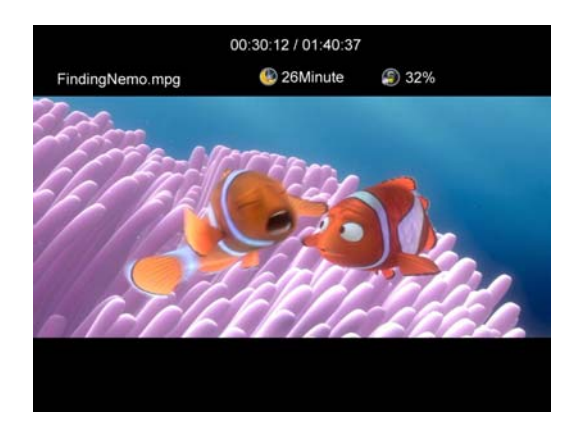

#### 7.2.8. Using the Setup Menu

| Navigating the Menus              |                |
|-----------------------------------|----------------|
| To Do This                        | Press          |
| Display the menu                  | Setup          |
| Move through the menus            | Arrows 🔹 🕨 🔺 🗸 |
| Move through the menu options     | Arrows 🔺 🗸     |
| Select an option to change        | ОК             |
| Change an option's settings       | Arrows 🔹 🕨     |
| Select (confirm) changed settings | ОК             |
| Exit the menu                     | Setup          |

#### The menu gives you access to the following features:

| First Layer      | Second Layer | Details                 |
|------------------|--------------|-------------------------|
| General Setup    |              |                         |
| Information      |              | Display the sleep timer |
| Picutre Property |              |                         |